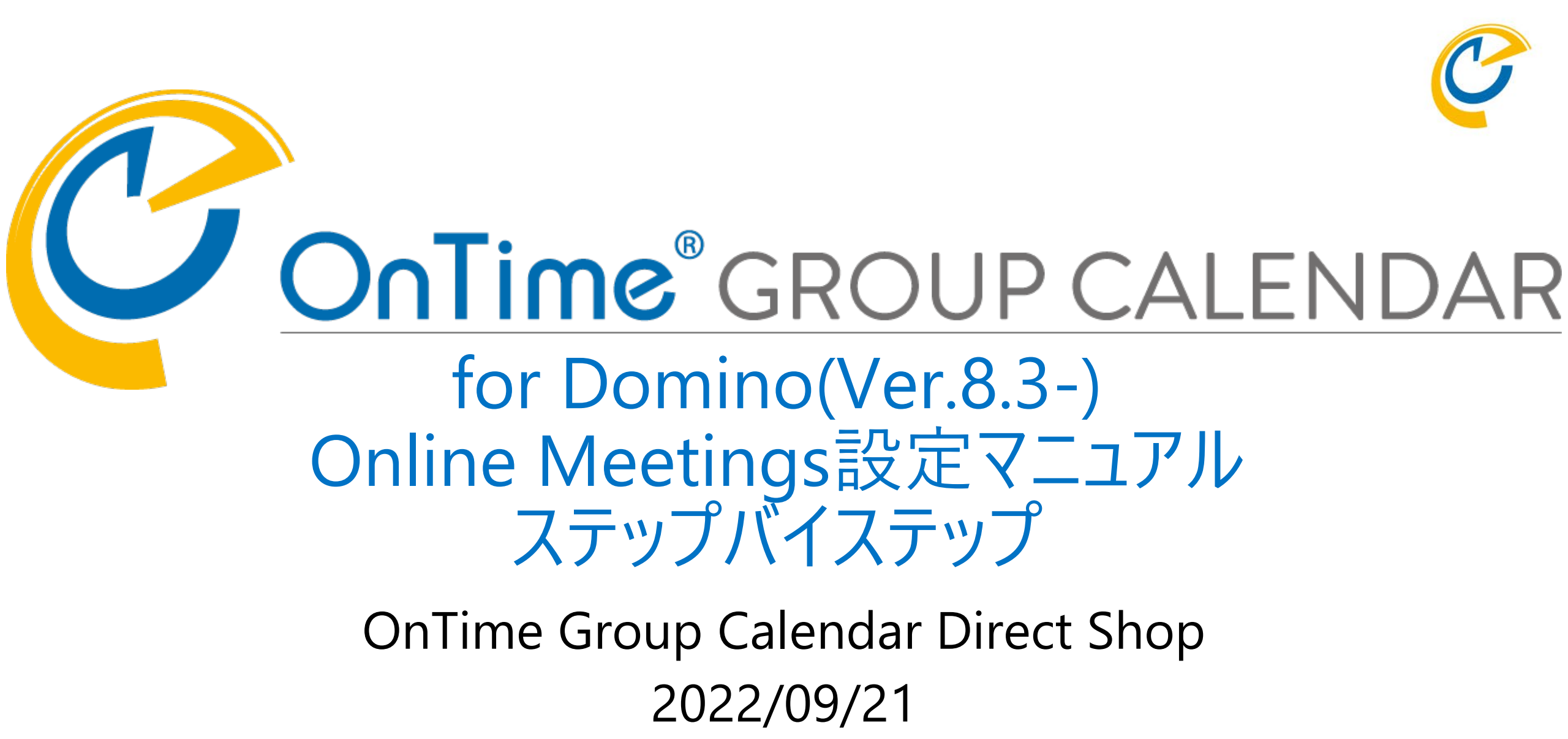

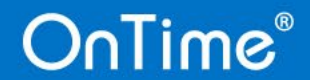

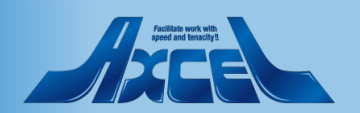

### 目次

OnTime®

- オンラインミーティングの設定(GlobalSettings文書) 1. Microsoft Teams Meetingの設定 2. 管理者作業 1 アプリの登録 1. 2. 各IDの取得 認証の設定 3. クライアントシークレットの設定 4. 5. APIのアクセス許可 GlobalSettings文書の設定 6. ユーザー作業 2.
- p.29 p. 3 Webex Meetingの設定 3. 管理者作業 p. 3 1 1. 5 アプリの登録 p. 3 2 7 IDとシークレット取得 p.40 2. 8 GlobalSettings文書の設定 p.41 3. p.12 ユーザー作業 p.42 2. p.14 p.15 p.18 Zoom Meetingの設定 p.46 4. p. 2 5 管理者作業 p.48 1. アプリの登録 p.49 p.26 1. IDとシークレット取得 p. 54 2 アプリの各種設定 p.55 3. 4. GlobalSettings文書の設定 p. 6 4 ユーザー作業 p.65 2.

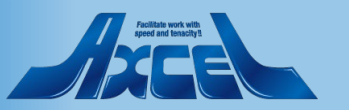

2

р.

р.

р.

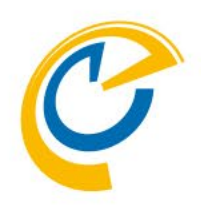

# 1.オンラインミーティングの設定 (GlobalSettings文書)

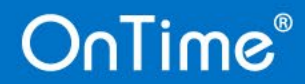

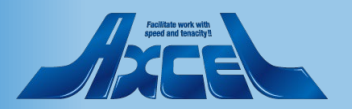

## 1.オンラインミーティングの設定-GlobalSettings文書

| Users                                                                                                    |                                                                                                    |                                                                                                    |                                                                                                    |
|----------------------------------------------------------------------------------------------------|----------------------------------------------------------------------------------------------------|----------------------------------------------------------------------------------------------------|----------------------------------------------------------------------------------------------------|
| lisers in Group Cale                                                                                                    | endar                                                                                                    |                                                                                                    |                                                                                                    |
| Select by                                                                                                    | Names/Groups/Hierarchy     Mail Server                                                                                                    |                                                                                                    |                                                                                                    |
| Premium Users                                                                                                    | <sup>I°</sup> OnTime Users ▼                                                                                                    | Excluded                                                                                                    | <sup>I</sup> <sup>®</sup> User Bucho1/ontimejp ▼                                                                                                    |
| Multi Domain                                                                                                    | Ves                                                                                                    |                                                                                                    |                                                                                                    |
| Exchange Users                                                                                                    |                                                                                                    |                                                                                                    |                                                                                                    |
| Exchange users are o                                                                                                    | configured under Exchange servers in the Server Configuration documents.                                                                                                    |                                                                                                    |                                                                                                    |
|                                                                                                    |                                                                                                    |                                                                                                    |                                                                                                    |
|                                                                                                    |                                                                                                    | -                                                                                                    |                                                                                                    |
| Options Photos                                                                                                    | Business Card Search Directories Out Of Office Shared Dect rollarity Cate                                                                                                    | ering Online Meet                                                                                                    | tings Rooms Display Other                                                                                                    |
|                                                                                                    |                                                                                                    |                                                                                                    |                                                                                                    |
|                                                                                                    |                                                                                                    |                                                                                                    |                                                                                                    |
| MS Teams Meet                                                                                                    | ings 🖸                                                                                                    | Zoom Meetings                                                                                                    | C                                                                                                    |
| MS Teams Meet                                                                                                    | ings ☑<br>『』□                                                                                                    | ✓ Zoom Meetings<br>Client ID                                                                                                    |                                                                                                    |
| MS Teams Meet<br>Client ID<br>Tenant ID                                                                                                    | ings 🖸<br><sup>P</sup> = 🖬<br><sup>P</sup> = 🖬                                                                                                    | ✓ Zoom Meetings<br>Client ID<br>Client Secret                                                                                                    |                                                                                                    |
| MS Teams Meet<br>Client ID<br>Tenant ID<br>Client Secret                                                                                                    | ings 🖸<br><sup>F</sup> = 🗇<br><sup>F</sup> = 🛱                                                                                                    | ✓ Zoom Meetings<br>Client ID<br>Client Secret<br>Members                                                                                                    |                                                                                                    |
| MS Teams Meet<br>Client ID<br>Tenant ID<br>Client Secret<br>Members                                                                                                    | ings [2]<br><sup>7</sup> [2]<br><sup>7</sup> [2]<br><sup>7</sup> [2]<br><sup>7</sup> [2]<br><sup>7</sup> [2]<br><sup>7</sup> [2]                                                                                                    | ✓ Zoom Meetings<br>Client ID<br>Client Secret<br>Members<br>Exclude                                                                                                    |                                                                                                    |
| MS Teams Meet<br>Client ID<br>Tenant ID<br>Client Secret<br>Members<br>Exclude                                                                                                    | ings [2]<br><sup>7</sup> [2]<br><sup>7</sup> [2]<br><sup>7</sup>                                                                                                    | I Zoom Meetings<br>Client ID<br>Client Secret<br>Members<br>Exclude                                                                                                    |                                                                                                    |
| MS Teams Meet<br>Client ID<br>Tenant ID<br>Client Secret<br>Members<br>Exclude                                                                                                    | ings [2]<br><sup>7</sup><br><sup>7</sup>                                                                                                    | Zoom Meetings<br>Client ID<br>Client Secret<br>Members<br>Exclude<br>Meeting ID - Genera                                                                                  | Image: Control of the second second secon        |
| MS Teams Meet<br>Client ID<br>Tenant ID<br>Client Secret<br>Members<br>Exclude     Webex Meetings                                                                                                    | ings 2<br><sup>7</sup> 2<br><sup>7</sup> 2<br><sup></sup> | Zoom Meetings<br>Client ID<br>Client Secret<br>Members<br>Exclude<br>Meeting ID - Genera<br>Password<br>Weiting Room                                                      | Image: Control of the control of the control of th        |
| Image: MS Teams Meet       Client ID       Tenant ID       Client Secret       Members       Exclude       Image: Webex Meetings       Client ID                                                       | ings 2<br><sup>7</sup> ⊿ 1<br><sup>7</sup> ⊿ 1<br><sup>7</sup> ⊿ 1<br><sup>7</sup> → 1<br><sup>7</sup> * +<br><sup>7</sup> +<br><sup>7</sup>                                                                                                    | ✓ Zoom Meetings<br>Client ID<br>Client Secret<br>Members<br>Exclude<br>Meeting ID - Genera<br>Password<br>Waiting Room<br>Waiting Room                                    | Image: Constraint of the second second se        |
| Image: MS Teams Meet         Client ID         Tenant ID         Client Secret         Members         Exclude         Image: Webex Meetings         Client ID         Client ID         Client Secret | ings 2<br><sup>7</sup> 2<br><sup>7</sup> 2<br><sup></sup> | ✓ Zoom Meetings<br>Client ID<br>Client Secret<br>Members<br>Exclude<br>Meeting ID - Genera<br>Password<br>Waiting Room<br>Meeting ID - Person<br>Password                 | Image: Constraint of the second second se        |
| MS Teams Meet Client ID Tenant ID Client Secret Members Exclude      Webex Meetings Client ID Client Secret Members                                                                                    | ings (2)<br><sup>7</sup> a (2)<br><sup>7</sup> a (2)<br><sup></sup>                                                                                                    | ✓ Zoom Meetings<br>Client ID<br>Client Secret<br>Members<br>Exclude Meeting ID - Genera<br>Password<br>Waiting Room Meeting ID - Porson<br>Password<br>Waiting Room       | Image: Constraint of the second second se        |
| MS Teams Meet Client ID Tenant ID Client Secret Members Exclude      Webex Meetings Client ID Client Secret Members Exclude                                                                            | ings [2]<br><sup>7</sup> 2 12<br><sup>7</sup> 2 12<br><sup>7</sup> 2                                                                                                    | ✓ Zoom Meetings<br>Client ID<br>Client Secret<br>Members<br>Exclude<br>Meeting ID - Generr<br>Password<br>Waiting Room<br>Meeting ID - Person<br>Password<br>Waiting Room | Image: Constraint of the second second se |

Webex Meetings

「webex for Developers」で登録した各値を設定します。 アプリ登録時にRedirectURLs欄の値を利用します。 P.29「3.Webex Meetingsの設定」を参照。 オンラインミーティングはGlobalSettings文書で設定します。

Microsoft Teams 「Azure Portal」で登録した各値を設定します。 アプリ登録時にRedirectURLs欄の値を利用します。 P.5「2.Microsoft Teams Meetingの設定」を参照。

Zoom Meetings 「Zoomマーケットプレイス」で登録した各値を設定します。 アプリ登録時にRedirectURLs欄の値を利用します。 P.46「4.Zoom Meetingの設定」を参照。

設定完了後、ユーザーはブラウザのリロードだけで利用可能になります。
 利用できるユーザーの制限を行った場合はOnTimeAdminコマンドと、HTTPタスクの再起動を行ってください。

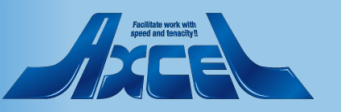

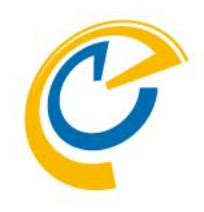

## 2. Microsoft Teams Meetingの 設定

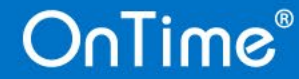

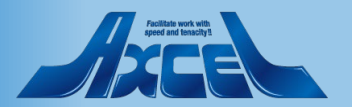

## 2.Microsoft Teams Meetingの設定

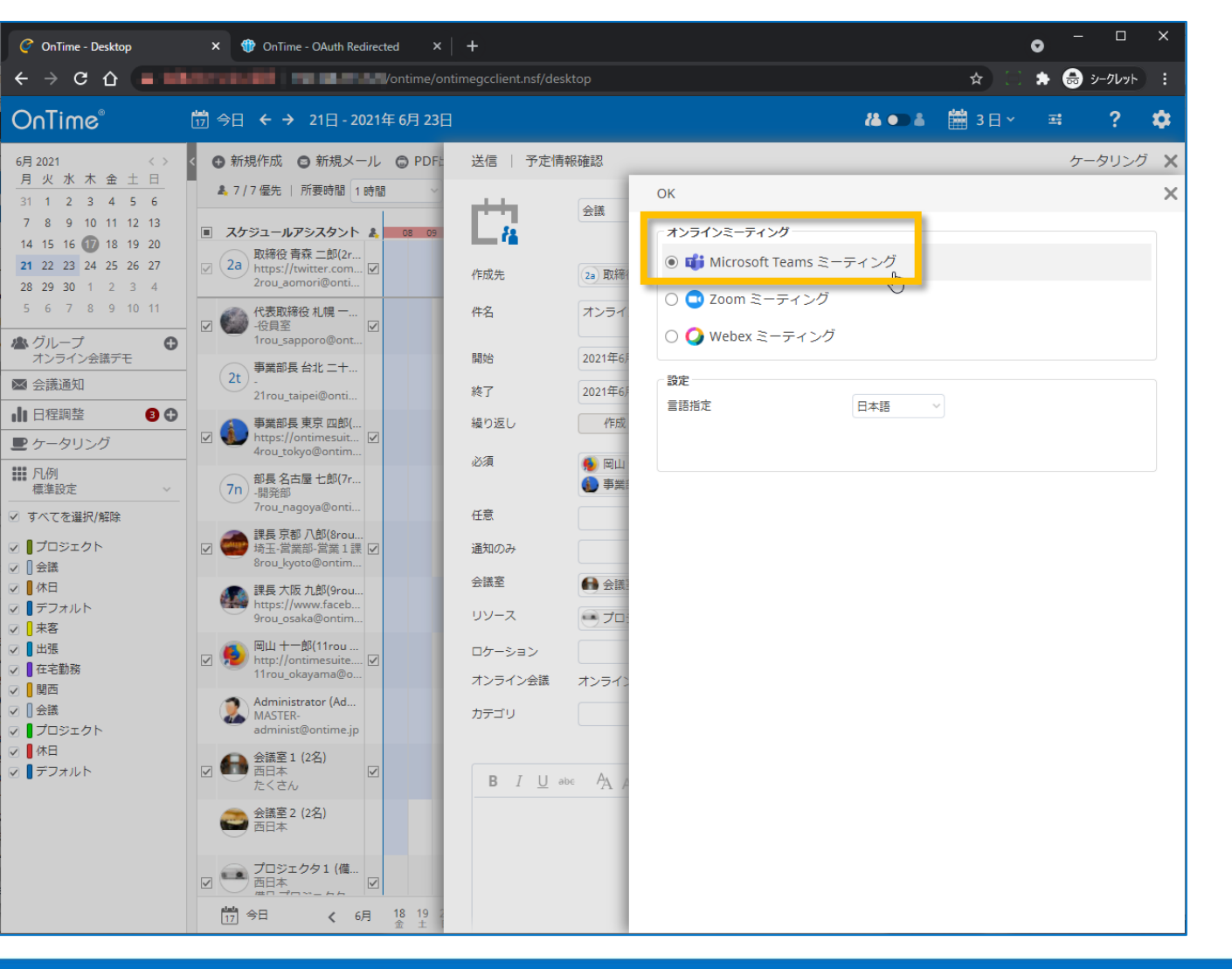

- C
- OnTimeクライアントでMicrosoft Teams ミーティングを作 成できます。
- Azure Portalでアプリの作成や権限設定を行い、その内容をGlobalSettings文書内「Online Meeting Settings」の「MS Teams Meetings」の項目に設定する必要があります。
- この作業にあたり、Dominoサーバーの設定でWebのSSL ポートを有効化する必要があります。 AzurePortalでのアプリ登録時にリダイレクトURIとして httpsの指定が必要となります。

利用する証明書は自己署名証明書でも可能ですが、推奨いたしません。

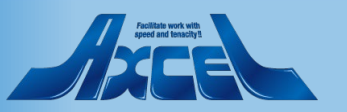

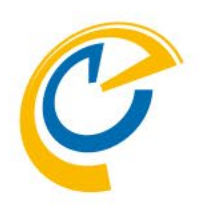

## 2-1. 管理者作業

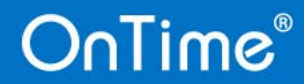

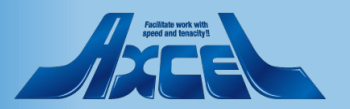

2-1-1.アプリの登録1

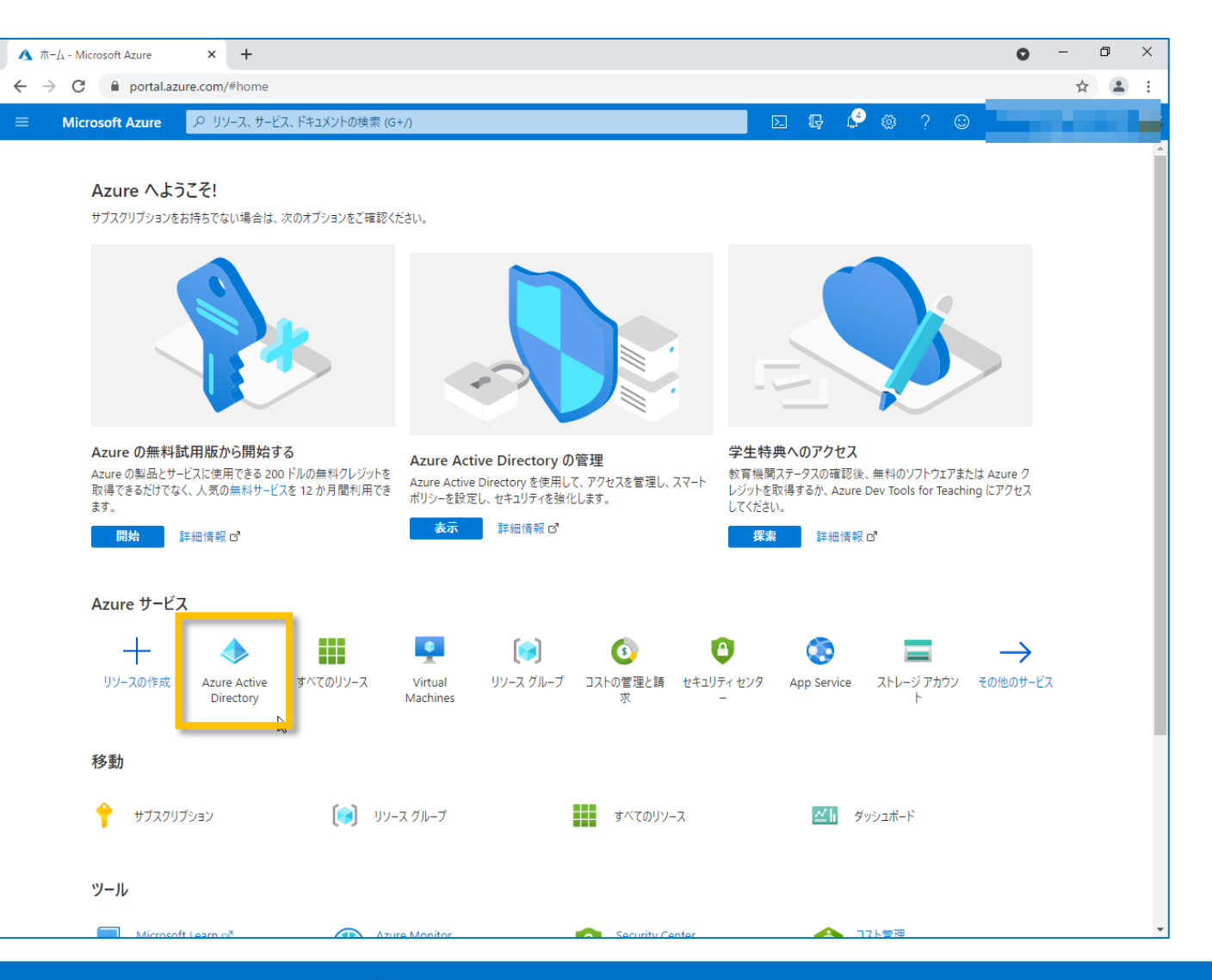

- C
- 利用するTeamsの所属するテナントの Azure Portal に管 理者でログインします。 https://portal.azure.com
- Azure Portal から Azure Active Directory を開きます。

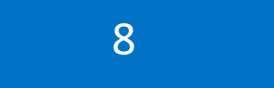

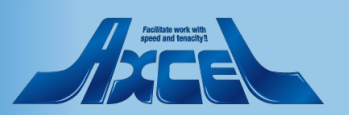

2-1-1.アプリの登録2

| - Microsoft Azure X                   | +                                           |                              |                | • - • ×       |
|---------------------------------------|---------------------------------------------|------------------------------|----------------|---------------|
| ← → C 🔒 portal.azure.com/             | #blade/Microsoft_AAD_IAM/ActiveDirectoryMer | nuBlade/Overview             |                | ☆ 🔒 :         |
|                                       | /ース、サービス、ドキュメントの検索 (G+/)                    |                              | 5 🗣 🗳 🏶 ? 😊 🗖  |               |
| t=-/、)<br>Azure Active Directory ···· |                                             |                              |                | ×             |
| • 概要                                  | ペ ゆ テナントの切り替え 道 テナントの削除 -                   | 🕂 テナントの作成 🗹 新機能   🔤 プレビュー機能  | ♡ フィードバックがある場合 |               |
| 🚽 はじめに                                |                                             |                              |                |               |
| 🔤 プレビュー機能                             | ● Azure Active Directory を使用すると、従業員         | 員とパートナーのリモート作業が可能になります。 詳細情報 |                | ×             |
| 🗙 問題の診断と解決                            |                                             |                              |                |               |
| 管理                                    |                                             |                              |                |               |
| ▲ ユーザー                                | ショナントの検索                                    |                              |                |               |
| 🏞 グループ                                | ◆ テナントの情報                                   | Azure AD Connect             |                |               |
| External Identities                   |                                             | dh es                        |                |               |
| 🞝 ロールと管理者                             | レール<br>グローバル管理者 詳細情報                        | (大胆)<br>無効                   |                |               |
| 🤷 管理単位                                | ライセンス                                       | <b>是</b> 然同期                 |                |               |
| 📕 エンタープライズ アプリケーション                   | Azure AD Premium P1                         | 同期は実行されていません                 |                |               |
| 🔲 デバイス                                | e                                           |                              |                |               |
| 👪 アプリの登録                              | プライマリ ドメイン                                  |                              |                |               |
| Identity Governance                   | c.jp                                        |                              |                |               |
| 🐯 アプリケーション プロキシ                       |                                             |                              |                |               |
| 🛔 ライセンス                               | サインイン                                       |                              |                |               |
| Azure AD Connect                      | 250 200                                     |                              |                |               |
| 🐖 カスタム ドメイン名                          | 150<br>100<br>50                            | $/\sim$                      | $\mathbf{x}$   |               |
| モビリティ (MDM および MAM)                   | 0                                           |                              |                |               |
| 📍 パスワード リセット                          | 4月11日 4<br>サインイン                            | 月18日 4月25日                   | 5月2日           | 5 <b>月</b> 9日 |
| ■ 会社のブランド                             | 64                                          |                              |                |               |
| 춷 ユーザー設定                              |                                             |                              |                |               |
| 1 วือパティ                              | 作成                                          |                              |                |               |

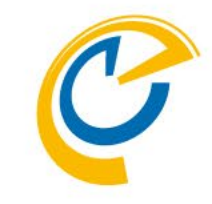

• Azure Active Directory の「アプリの登録」を開きます。

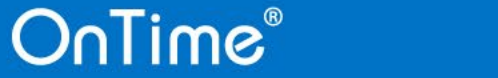

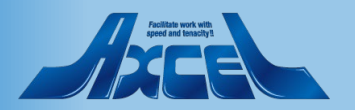

2-1-1.アプリの登録3

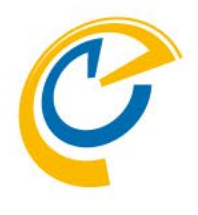

| - Microsoft Azure × +                |                                                                                                    |                                                                                             |                                           | 0 – 0 ×                               |
|--------------------------------------|----------------------------------------------------------------------------------------------------|---------------------------------------------------------------------------------------------|-------------------------------------------|---------------------------------------|
| C      portal.azure.com/#blade/Micro | rosoft_AAD_IAM/ActiveDirectoryMenuBlade/Regis                                                                                                    | steredApps                                                                                  |                                           | ☆ 😩 :                                 |
| Microsoft Azure のリソース、サービス、          | ドキュメントの検索 (G+/)                                                                                                    |                                                                                             | 🔮 🚳 ? 😳                                   |                                       |
|                                      |                                                                                                    |                                                                                             |                                           |                                       |
| ↓ アプリの登録 &<br>Azure Active Directory |                                                                                                    |                                                                                             |                                           | ×                                     |
| ≪ ↓ 十 新<br>既要                        | 新規登録 D エンドボイント 🌽 トラブルシューティング                                                                                                    | ⊻ ダウンロード 🗔 プレビュー機能   ♡ フィードバ:                                                               | ックがある場合                                   |                                       |
| ະບັທເ                                |                                                                                                    |                                                                                             |                                           | ×                                     |
| プレビュー機能                              | 初しいアプリ豆球の快楽のフレビューをわれしてたさい。クリックタイ                                                                                                    | シンノレビュール:有≫ルになりより。 →                                                                        |                                           |                                       |
| 問題の診断と解決                             |                                                                                                    |                                                                                             |                                           |                                       |
| 0                                    | <ul> <li>2020年6月30日以降、Azure Active Directory 認証う行、<br/>後も提供されますが、機能更新プログラムは提供されません。ア</li> </ul>                                                                                                    | ブラリ (ADAL) および Azure AD Graph に新しい機能はもう追加さ<br>プリケーションを、 Microsoft 認証ライブラリ (MSAL) および Micros | きれません。 テクニカル サポート<br>soft Graph にアップグレードす | とセキュリティ更新プログラムは今 ^^<br>る必要があります。 詳細情報 |
| 1-ザ-                                 |                                                                                                    |                                                                                             |                                           |                                       |
| ブループ すべて                             | てのアプリケーション 所有しているアプリケーション                                                                                                    | 削除されたアプリケーション (プレビュー)                                                                       |                                           |                                       |
| external Identities                  | <br>名前またはアプリケーション ID を入力し始めると結果がフィル                                                                                                    | ター処理されます                                                                                    |                                           |                                       |
| コールと管理者                              |                                                                                                    |                                                                                             |                                           |                                       |
| 管理単位 表示:                             | 名                                                                                                    | アプリケーション (クライアント) ID                                                                        | 作成日                                       | 証明書とシークレット                            |
| Eンタープライズ アプリケーション                    | R                                                                                                    | 3b                                                                                          | ae7 202                                   | ✔ 現在                                  |
| デバイス AR                              | K Contraction of the second second seco | 2a                                                                                          | de0 202                                   | ❷ 現在                                  |
| Pプリの登録                               | R                                                                                                    | 2c                                                                                          | ecc 202                                   | ✔ 現在                                  |
| dentity Governance                   |                                                                                                    |                                                                                             |                                           |                                       |
| アプリケーション プロキシ                        |                                                                                                    |                                                                                             |                                           |                                       |
| ライセンス                                |                                                                                                    |                                                                                             |                                           |                                       |
| Azure AD Connect                     |                                                                                                    |                                                                                             |                                           |                                       |
| カスタムドメイン名                            |                                                                                                    |                                                                                             |                                           |                                       |
| Eビリティ (MDM および MAM)                  |                                                                                                    |                                                                                             |                                           |                                       |
| ペスワード リセット                           |                                                                                                    |                                                                                             |                                           |                                       |
| 会社のブランド                              |                                                                                                    |                                                                                             |                                           |                                       |
| 1-ザ-設定                               |                                                                                                    |                                                                                             |                                           |                                       |
|                                      |                                                                                                    |                                                                                             |                                           |                                       |

OnTime®

- 「アプリの登録」で「新規登録」をクリックします。
- 注意)
   既に登録しているアプリケーションがある場合は一覧に表示 されます。

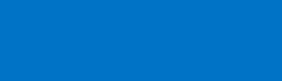

10

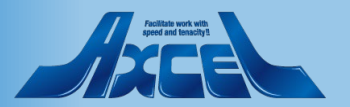

2-1-1.アプリの登録4

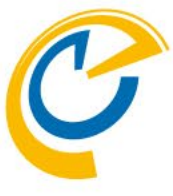

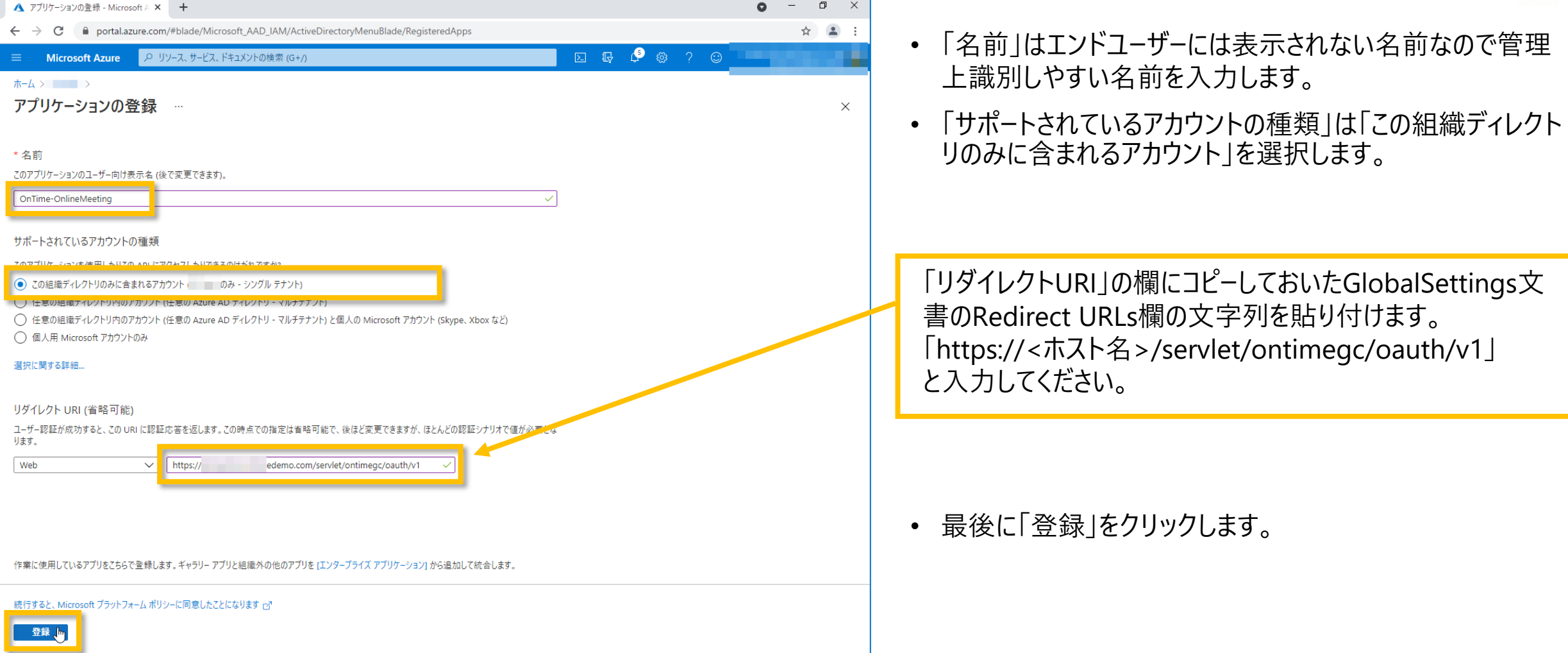

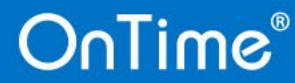

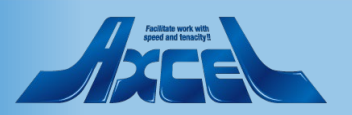

### 2-1-2.各IDの取得1

| ▲ OnTime-OnlineMeeting - Micros: × +                         |                                                                                                    | o -                                                               | - ć   | ٥ | > |
|--------------------------------------------------------------|----------------------------------------------------------------------------------------------------|-------------------------------------------------------------------|-------|---|---|
| $\leftrightarrow$ $\rightarrow$ C $$ portal.azure.com/#blade | /Microsoft_AAD_RegisteredApps/ApplicationMenuBlade/Overview/quickStar                                      | rtType//sourceType/Microsoft_AAD_IAM/appId/7c36cd20-85f8          | ☆     |   |   |
| ≡ Microsoft Azure 🔎 リソース、サ                                   | -ビス、ドキュメントの検索 (G+/)                                                                                        | v 🕼 🗳 🏶 ? 🙂                                                       |       |   |   |
| <b>ホ−</b> ム > →                                              |                                                                                                    |                                                                   |       |   | Ī |
| 👯 OnTime-OnlineMeetin                                        | ng 🖈 …                                                                                                    |                                                                   |       | × |   |
|                                                              | 💼 削除 🌐 エンドポイント 💀 プレビュー機能                                                                                   |                                                                   |       |   |   |
| 概要                                                           | ① 少しお時間があれば、Microsoft ID ブラットフォーム (以前は開発者向け Azure AD) に関する                                                 | o7ィードバックをぜひお寄せください。 →                                             |       |   |   |
| 🤲 クイック スタート                                                  |                                                                                                    |                                                                   |       |   |   |
| 🚀 統合アシスタント                                                   | へ 基本                                                                                                    |                                                                   |       |   |   |
| 管理                                                           | 表示名                                                                                                    | Client credentials                                                |       |   |   |
| ■ ブランド                                                       | クリップボードにコピー<br>アプリケーション (クライアント) ID                                                                        | Add a certificate or secret<br>リダイレクト URI                         |       |   |   |
| ● 認証                                                         | 7c 198 📭                                                                                                   | 1 個の Web、0 個の SPA、0 個のパブリック クライアント                                |       |   |   |
| ↑ 証明書とシークレット                                                 | 77917FID<br>9c 36c                                                                                         | アプリケーション ID の URI<br>アプリケーション ID URI の追加                          |       |   |   |
| トークン構成                                                       | ディレクトリ (テナント) ID                                                                                           | ローカル ディレクトリでのマネージド アプリケーション                                       |       |   |   |
| → API のアクセス許可                                                | er :::au7<br>サポートされているアカウントの種類                                                                             | Ontime-Onlinewieeting                                             |       |   |   |
| 🙆 API の公開                                                    | 所属する組織のみ                                                                                                   |                                                                   |       |   |   |
| 🎫 アプリロール                                                     | 新しく強化されたアプリの登録へようこそ。アプリの登録(レガシ)からの変更点を確認するこ                                                                | ことをご希望ですか? 詳細情報                                                   | ×     | < |   |
| 🎥 所有者                                                        |                                                                                                    |                                                                   |       |   |   |
| 🎝 ロールと管理者   プレビュー                                            | 2020年6月30日以降、Azure Active Directory 認証ライブラリ (ADAL) および Azure     Active Directory 認証ライブラリ (ADAL) および Azure | re AD Graph に新しい機能はもう追加されません。テクニカル サポートとセキュリティ更新                  | プログ × | < |   |
| 0 71717F                                                     | フムは今後も提供されよりか、機能更新ノロクラムは提供されません。アノリケーションを、№<br>す。詳細情報                                                      | viicrosoft 診証フィノフリ (MSAL) および Microsoft Graph にアツノクレート9 る必要か      | カリス   |   |   |
| サポート + トラブルシューティング                                           | 407 785 1 <sup>19</sup> 4+ (5 x 1                                                                          |                                                                   |       |   |   |
| 🤌 トラブルシューティング                                                |                                                                                                    |                                                                   |       |   |   |
| 🧕 新しいサポート リクエスト                                              | Microsoft ID プラットフォームを作                                                                                    | 使用してアプリケーションを作成する                                                 |       |   |   |
|                                                              | Microsoft ID ブラットフォームは、認証サービス、オープンソース う<br>証ソリューションの作成、API へのアクセスと保護、ユーザーと                                 | ライブラリ、アブリケーション管理ツールです。標準に基づく最新の認<br>顕常のサインインの追加を行うことができます。 詳細情報 ♂ |       |   |   |
|                                                              |                                                                                                    |                                                                   |       |   |   |

OnTime®

12

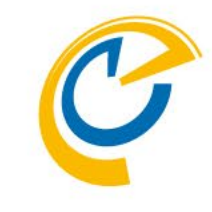

 画面が切り替わったら「アプリケーション(クライアント)ID」をコ ピーし、後ほどOnTimeGCConfigDBのGlobalSettings文 書で利用するのでメモ帳などに保持します。

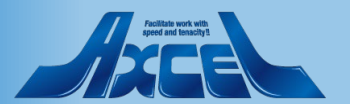

### 2-1-2.各IDの取得2

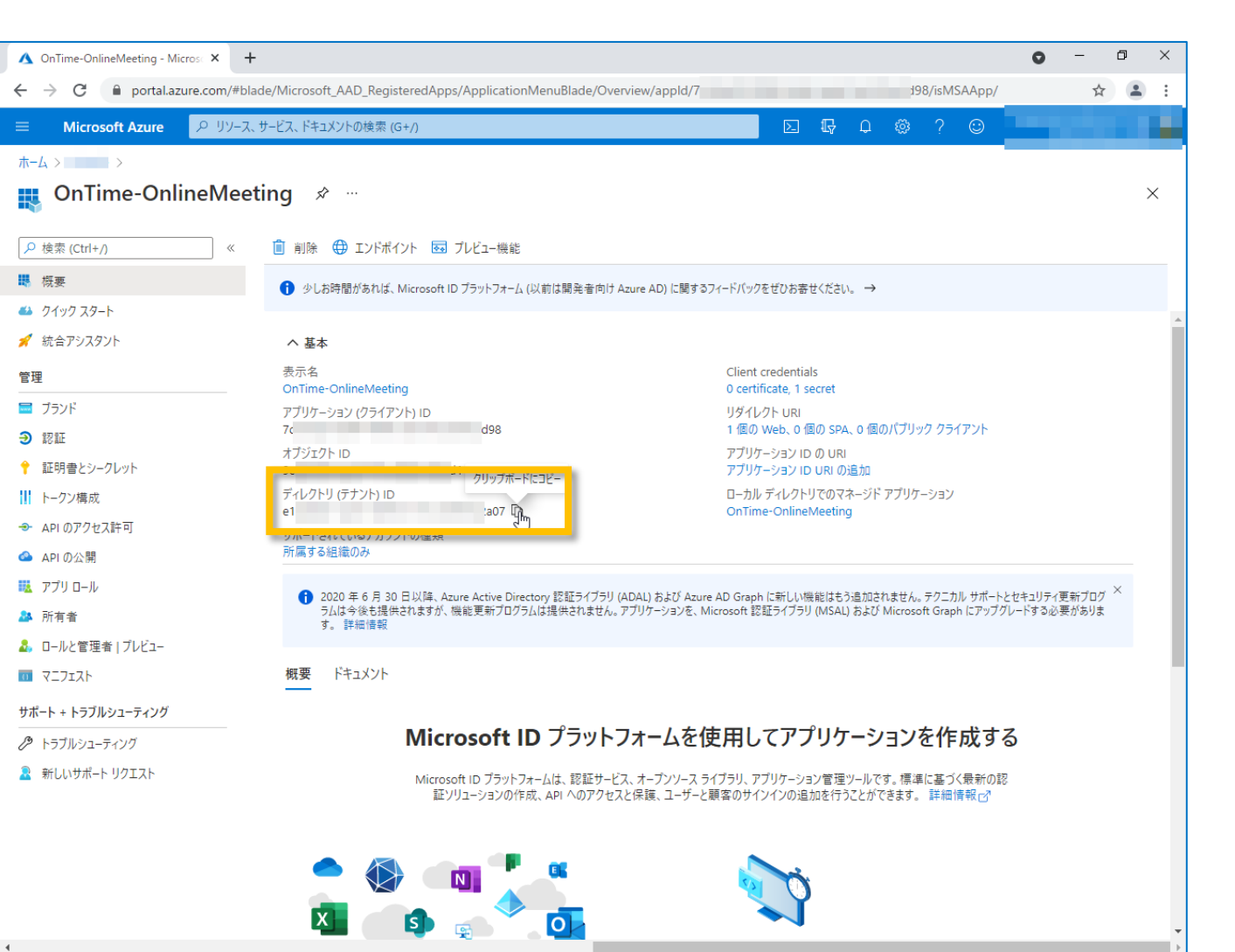

13

- C
- 同じく「ディレクトリ(テナント)ID」をコピーし、後ほど OnTimeGCConfigDBのGlobalSettings文書で利用する のでメモ帳などに保持します。

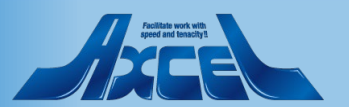

2-1-3.認証の設定

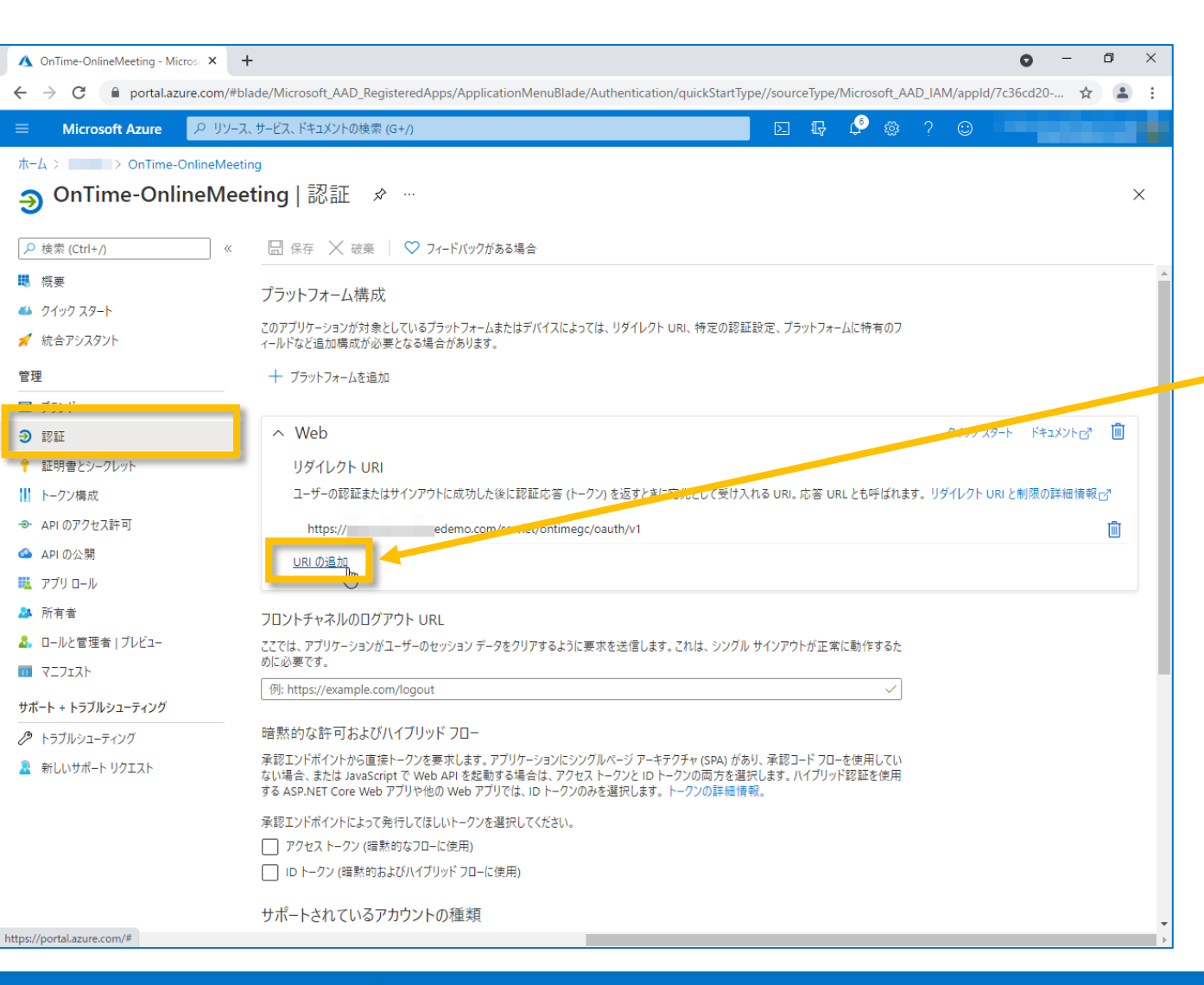

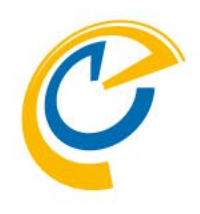

- 作成したアプリの「認証」を開きます。
- 複数のOnTimeサーバーを利用している場合、各OnTime サーバーのURIを追加して保存します。

アプリの登録時に指定したサーバー以外のOnTimeサーバー がある場合、「URIの追加」をクリックします。 各OnTimeサーバーのURIを追加して保存してください。

「https://<ホスト名>/servlet/ontimegc/oauth/v1」

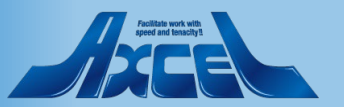

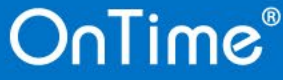

2-1-4.クライアントシークレットの設定1

|                                     |                                                                                                    |                   |                        |                       | •                         |    |      |
|-------------------------------------|----------------------------------------------------------------------------------------------------|-------------------|------------------------|-----------------------|---------------------------|----|------|
| On Time-OnlineMeeting - Micros: × + | -                                                                                                    |                   |                        |                       | v                         | C, | ŕ    |
| ← → C                               | ade/Microsoft_AAD_RegisteredApps/Application                                                                                                    | MenuBlade/Credent | als/quickStartType//so | ourceType/Microsoft_A | AD_IAM/appld/7c36cd20-85f | \$ |      |
| ≡ Microsoft Azure ዾ リソース.           | 、サービス、ドキュメントの検索 (G+/)                                                                                                    |                   |                        | D 🖟 🗳 🕻               | ऄ ? ☺                     |    |      |
| ホーム > OnTime-OnlineMeetir           | ng                                                                                                    |                   |                        |                       |                           |    |      |
| 💡 OnTime-OnlineMee                  | ting   証明書とシークレット 🖋                                                                                                    |                   |                        |                       |                           |    | ×    |
|                                     | ♡ フィードバックがある場合                                                                                                    |                   |                        |                       |                           |    |      |
| ■ 概要                                | 概要<br>資格情報は、Web アドレスの指定が可能な場所で (HTTPS スキーマを使用して) トークンを受信する際に、機密性の高いアプリケーションが認証サービスに対して自身を識別でき                                                                                                    |                   |                        |                       |                           |    | 5ための |
| 🤲 クイック スタート                         | ものぐ9。より高いレヘルぐ休証9るには、資格情報としく(クライアント ソークレットではなく)証明音を使うことをお勤めしま9。                                                                                                    |                   |                        |                       |                           |    |      |
| 🚀 統合アシスタント                          | 証明書                                                                                                    |                   |                        |                       |                           |    |      |
| 管理                                  | 証明書は、トークンの要求時にアプリケーションの ID を訂                                                                                                    | E明するシークレットとして使    | 用できます。公開キーとも『          | 乎ばれます。                |                           |    |      |
| 📼 ブランド                              |                                                                                                    |                   |                        |                       |                           |    |      |
| <b>3</b> #77#T                      | ↑ 証明書のアップロード                                                                                                    |                   |                        |                       |                           |    |      |
| ↑ 証明書とシークレット                        | 拇印                                                                                                    | Ē                 | 開始日                    | 有効期限                  | Certificate ID            |    |      |
| トークン構成                              | このアプリケーションには証明書が追加されていません。                                                                                                    |                   |                        |                       |                           |    |      |
| ● APIのアクセス許可                        |                                                                                                    |                   |                        |                       |                           |    |      |
| 🔷 API の公開                           |                                                                                                    |                   |                        |                       |                           |    |      |
| 🎫 アプリロール                            | クライアント シークレット                                                                                                    |                   |                        |                       |                           |    |      |
| 🏊 所有者                               | トークンの要求時にアプリケーションが自身の ID を証明?                                                                                                    | するために使用する秘密の      | 文字列です。アプリケーショ          | ン パスワードと呼ばれることも       | あります。                     |    |      |
| 🕹 ロールと管理者   ブレビュー                   | and the second second se |                   |                        |                       |                           |    |      |
| II 717171                           | + 新しいクライアント シークレット                                                                                                    | 有効期限              | 値                      |                       | Secret ID                 |    |      |
| サポート + トラブルシューティング                  | R/L-73                                                                                                    | אזואנא נו         |                        |                       | Secretio                  |    |      |
| >>ブルシューティング                         | このアプリケーションのクライアント シークレットは作成され                                                                                                    | ていません。            |                        |                       |                           |    |      |
| 🧟 新しいサポート リクエスト                     |                                                                                                    |                   |                        |                       |                           |    |      |

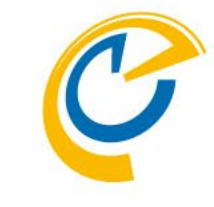

- 「証明書とシークレット」に移動します。
- こちらではOnTimeサーバーがアクセスする際に自身のIDを 証明する為の「クライアントシークレット」を作成します。
- 「クライアントシークレット」は「アプリケーションパスワード」と呼ばれることもあります。
- 「新しいクライアントシークレット」をクリックします。

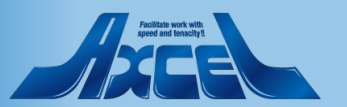

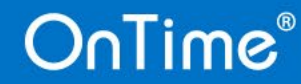

2-1-4.クライアントシークレットの設定2

16

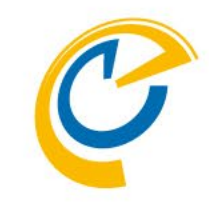

| 🔨 クライアント シークレットの追加 - Micr 🗙 🕂                           | -                                                                                        |               |        |    |        |           | 0       | - | ٥ | >      |
|---------------------------------------------------------|------------------------------------------------------------------------------------------|---------------|--------|----|--------|-----------|---------|---|---|--------|
| ← → C 🔒 portal.azure.com/#bl.                           | ade/Microsoft_AAD_RegisteredApps/ApplicationMenuBlade/Credent                            | ials/appld/7c |        |    | 98,    | (isMSAApp | o/      | ☆ |   |        |
| 😑 Microsoft Azure 🔎 リソース                                | 、サービス、ドキュメントの検索 (G+/)                                                                    |               | ► Ę    | ø  | © ?    | <b>:</b>  |         |   |   |        |
| ホーム >                                                   | ng                                                                                       | クライアン         | トシークレッ | トの | 追加     |           |         |   |   | ×      |
| 🔶 OnTime-OnlineMee                                      | ting   証明書とシークレット 🔗 …                                                                    |               |        |    |        |           |         |   | _ | -      |
| •                                                       |                                                                                          | 説明            |        |    | OnTime | - OnlineM | leeting |   |   |        |
|                                                         | ◇ フィードバックがある場合                                                                           | 有効期限          |        |    | 24 か月  |           |         |   |   | $\sim$ |
| 4. 概要                                                   | 資格情報は、Web アドレスの指定が可能な場所で (HTTPS スキーマを使用して)<br>ものです。より高いレベルで保証するには、資格情報として (クライアント シークレッ) |               |        |    |        |           |         |   |   |        |
| 44 クイック スタート                                            |                                                                                          |               |        |    |        |           |         |   |   |        |
| 🕺 統合アシスタント                                              | 証明書                                                                                      |               |        |    |        |           |         |   |   |        |
| 管理                                                      | 証明書は、トークンの要求時にアプリケーションの ID を証明するシークレットとして信                                               |               |        |    |        |           |         |   |   |        |
| ■ ブランド                                                  |                                                                                          |               |        |    |        |           |         |   |   |        |
|                                                         |                                                                                          |               |        |    |        |           |         |   |   |        |
| 証明書とシークレット     U     L ないまま                             | 1981-15<br>1987-15                                                                       |               |        |    |        |           |         |   |   |        |
| トーリン博成                                                  | このアプリケーションには証明書が追加されていません。                                                               |               |        |    |        |           |         |   |   |        |
|                                                         |                                                                                          |               |        |    |        |           |         |   |   |        |
| <ul> <li>スパッスm</li> <li>スパッスm</li> <li>スパッスm</li> </ul> | クライアント シークレット                                                                            |               |        |    |        |           |         |   |   |        |
| 🏊 所有者                                                   | トークンの要求時にアプリケーションが自身の ID を証明するために使用する秘密の                                                 |               |        |    |        |           |         |   |   |        |
| 🎝 ロールと管理者   ブレビュー                                       |                                                                                          |               |        |    |        |           |         |   |   |        |
|                                                         | + 新しいクライアント シークレット                                                                       |               |        |    |        |           |         |   |   |        |
| サポート + トラブルシューティング                                      | 說明有効期限                                                                                   |               |        |    |        |           |         |   |   |        |
| /> トラブルシューティング                                          | このアプリケーションのクライアント シークレットは作成されていません。                                                      |               |        |    |        |           |         |   |   |        |
| 🧟 新しいサポート リクエスト                                         |                                                                                          |               |        |    |        |           |         |   |   |        |
|                                                         |                                                                                          |               |        |    |        |           |         |   |   |        |
|                                                         |                                                                                          |               |        |    |        |           |         |   |   |        |
|                                                         |                                                                                          |               |        |    |        |           |         |   |   |        |
|                                                         |                                                                                          |               |        |    |        |           |         |   |   |        |
|                                                         |                                                                                          | 追加            | キャンセル  |    |        |           |         |   |   |        |

OnTime®

• 「クライアントシークレットの追加」ダイアログが開きます。

「説明」には識別しやすい名前を入力します。

「有効期限」は最長24か月まで選択できます。

・「追加」ボタンをクリックします。

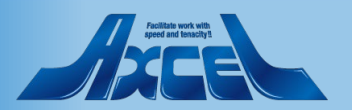

2-1-4.クライアントシークレットの設定3

| ▲ OnTime-OnlineMeeting - Micros⊂ × + | -                                            |                  |                  |            |                       |                | 0        | - 0     | ×   |
|--------------------------------------|----------------------------------------------|------------------|------------------|------------|-----------------------|----------------|----------|---------|-----|
| ← → C 🔒 portal.azure.com/#bla        | ade/Microsoft_AAD_RegisteredApps/Application | nMenuBlade/Crede | entials/appld/7c |            |                       | 98/isMSAA      | pp/      | \$      | . : |
| ☰ Microsoft Azure ♀ リソース             | 、サービス、ドキュメントの検索 (G+/)                        |                  |                  |            | } 🖉 (                 | ≱? ☺           |          |         |     |
| ホーム > OnTime-OnlineMeeting           |                                              |                  |                  |            |                       |                |          |         |     |
| 💡 OnTime-OnlineMee                   | ting   証明書とシークレット ∦                          | ·                |                  |            |                       |                |          |         | ×   |
|                                      | ♡ フィードバックがある場合                               |                  |                  |            |                       |                |          |         |     |
| ■ 概要                                 | 資格情報は、Webアドレスの指定が可能な場所で(H                    | TTPS スキーマを使用し    | て)トークンを受信する際に、   | 機密性の高いフ    | <sup>ッ</sup> プリケーション/ | 「認証サービスに対し     | して自身を識別で | きるようにする | ための |
| 🤲 クイック スタート                          | ものです。より向いレヘルで休証するには、資格情報とし                   | こ (クライアント シークレ   | /ツトではなく) 証明者を使う  | ことをお勧めしま   | 9.                    |                |          |         |     |
| 💉 統合アシスタント                           | 証明書                                          |                  |                  |            |                       |                |          |         |     |
| 管理                                   | 証明書は、トークンの要求時にアプリケーションの ID を詞                | 正明するシークレットとし     | て使用できます。 公開キーとき  | も呼ばれます。    |                       |                |          |         |     |
| 🖬 ブランド                               |                                              | 2779 07 7071 00  | cash ceash ann a | 0.10100.38 |                       |                |          |         |     |
| Э 認証                                 | ↑ 証明書のアップロード                                 |                  |                  |            |                       |                |          |         |     |
| 📍 証明書とシークレット                         | 拇印                                           |                  | 開始日              | 有効期限       |                       | Certificate ID |          |         |     |
| トークン構成                               | このアプリケーションには証明書が追加されていません。                   |                  |                  |            |                       |                |          |         |     |
| → API のアクセス許可                        |                                              |                  |                  |            |                       |                |          |         |     |
| 🙆 API の公開                            |                                              |                  |                  |            |                       |                |          |         |     |
| 10 - ル                               | クライアント シークレット                                |                  |                  |            |                       |                |          |         |     |
| 🎥 所有者                                | トークンの要求時にアプリケーションが自身の ID を証明3                | するために使用する秘密      | 習の文字列です。アプリケーシ   | ノヨン パスワードと | 呼ばれることも               | あります。          |          |         |     |
| 🎝 ロールと管理者   プレビュー                    | 十 新しいクライアント シークレット                           |                  |                  |            |                       |                |          |         |     |
| 0 72717F                             | 説明                                           | 有効期限             | 値                |            | クリップボードに              | IP− et ID      |          |         |     |
| サポート + トラブルシューティング                   | OnTime - OnlineMeeting                       | 20               | W                |            | os D a                | d              |          | 66. D   | Â   |
| 🖉 トラブルシューティング                        |                                              |                  |                  |            |                       |                |          | 00111 4 |     |
| 🧟 新しいサポート リクエスト                      |                                              |                  |                  |            |                       |                |          |         |     |
|                                      |                                              |                  |                  |            |                       |                |          |         |     |

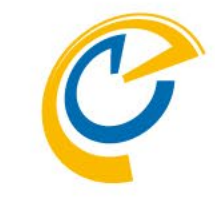

- 先ほどの画面上には作成した「クライアントシークレット」が 表示されています。
- 「値」をコピーし、後ほどGlobalSettings文書で指定するの でメモ帳などに保持します。

注意)
 「値」はこのタイミングでコピーしないと二度と取得できないの
 でご注意ください。

![](_page_16_Picture_6.jpeg)

![](_page_16_Picture_7.jpeg)

| ▲ OnTime-OnlineMeeting - Micros × +             |                                                                                                    | 0 -               | • ×    |
|-------------------------------------------------|----------------------------------------------------------------------------------------------------|-------------------|--------|
| ← → C                                           | de/Microsoft_AAD_RegisteredApps/ApplicationMenuBlade/CallAnAPI/appld/70 98/isMSA                         | AApp/ 🟠           | 😩 :    |
| ☰ Microsoft Azure ♀ リソース、                       | ザービス、ドキュメントの検索 (G+/) 🗵 😡 🖓 ?                                                                             | ©                 |        |
| ホーム > > OnTime-OnlineMeetir                     | 9                                                                                                    |                   |        |
| OnTime-OnlineMee                                | ing   API のアクセス許可 👒 …                                                                                    |                   | ×      |
|                                                 | ◯ 景新の情報に更新 │ ♡ フィードバックがある場合                                                                              |                   |        |
| ₩ 概要                                            |                                                                                                    |                   |        |
| <ul> <li>シクイックスタート</li> <li>統合アシスタント</li> </ul> | *管理者の同意が必要*列には、組織の既定値が表示されます。ただし、ユーザーの同意は、アクセス許可、ユーザー、アブリごとにカスタマイズできます。この列用される組織の値が反映されていない場合があります。 詳細情報 | リには、ご自分の組織や、このアプリ | Jが使 ×  |
| 管理                                              | 構成されたアクセス許可                                                                                              |                   |        |
| ■ ブランド                                          | アブリケーションは、同意のプロセスの一環としてユーザーが管理者からアクセス許可が付与されている場合、APIを呼び出すことが承認されます。構成され                                 | 1たアクセス許可の一覧には、ア   | プリケーショ |
| ∋ 認証                                            | ンに必要なすべてのアクセス許可を含める必要があります。アクセス許可と同意に関する詳細情報                                                             |                   |        |
| 📍 証明書とシークレット                                    | + アクセス許可の追加 / 「管理者の同意を与えます                                                                               |                   |        |
| トークソ様成                                          | API / アクセス許可の名前 種類 説明 管理者の同意が必要                                                                          | 状態                |        |
| → API のアクセス許可                                   | ✓ Microsoft Graph (1)                                                                                    |                   |        |
| <ul> <li>API の公開</li> </ul>                     | User.Read 委任済み Sign in and read user profile いいえ                                                         |                   |        |
| 🗓 アプリロール                                        |                                                                                                    |                   |        |
| 🎎 所有者                                           | アクセス許可とユーザーの同意を表示および管理するために、エンタープライズ アプリケーションをお試しください。                                                   |                   |        |
| 🎝 ロールと管理者   ブレビュー                               |                                                                                                    |                   |        |
| マニフェスト                                          |                                                                                                    |                   |        |
| サポート + トラブルシューティング                              |                                                                                                    |                   |        |
| 🖉 トラブルシューティング                                   |                                                                                                    |                   |        |
| 🧕 新しいサポート リクエスト                                 |                                                                                                    |                   |        |

![](_page_17_Picture_2.jpeg)

- 「APIのアクセス許可」に移動します。
- こちらではOnTimeサーバーが Graph API でアクセスする内容を定義します。
- 「アクセス許可の追加」ボタンをクリックします。

https://go.microsoft.com/fwlink/?linkid=2152292

![](_page_17_Picture_7.jpeg)

![](_page_17_Picture_9.jpeg)

![](_page_18_Picture_1.jpeg)

OnTime®

![](_page_18_Picture_2.jpeg)

- 「APIアクセス許可の要求」ページが開きます。
- 「Microsoft Graph」を選択します。

19

![](_page_18_Picture_5.jpeg)

![](_page_19_Picture_1.jpeg)

![](_page_19_Picture_2.jpeg)

• 「委任されたアクセス許可」をクリックします。

![](_page_19_Picture_4.jpeg)

| 🛕 API アクセス許可の要求 - Microsof 🗙 🚽                                                                                                    | F                                                                                                    |                                                                                                    | • - • ×                                                                                   |
|----------------------------------------------------------------------------------------------------|----------------------------------------------------------------------------------------------------|----------------------------------------------------------------------------------------------------|-------------------------------------------------------------------------------------------|
| ← → C 🔒 portal.azure.com/#bl                                                                                                    | ade/Microsoft_AAD_Regis                                                                                                    | steredApps/ApplicationMenuBlade/CallAnAPI/appld/7                                                                                                    | 98/isMSAApp/ 🛧 😩 :                                                                        |
| ☰ Microsoft Azure 🔎 リソース                                                                                                    | 、サービス、ドキュメントの検索 ((                                                                                                    | G+/)                                                                                                    | N 🛱 🖓 🍭 ? 😳                                                                               |
| ホーム > > OnTime-OnlineMeeti<br>→ OnTime-OnlineMeeti<br>→ 検索 (Ctrl+/) 《<br>■ 横要<br>→ クイック スタート<br>✓ 統合アシスタント<br>管理<br>■ ブランド<br>● 認証<br>◆ 証明書とシークレット | ng<br>eting   API のアク<br>② 景新の情報に更新<br>① 常理者の同意が必ら<br>用される組織の値が<br>構成されたアクセス許可<br>アプリケーションは、同意のフ<br>ンに必要なすべてのアクセス<br>+ アクセス許可の追加 | API アクセス許可の要求<br>くすべての API                                                                                                    | ま<br>アブリケーションの許可<br>アブリケーションは、サインインしたユーザーなしで、バック グラウンド サービスまたは<br>デーモンとして実行されます。<br>すべて展開 |
| <ul> <li>トークン構成</li> <li>→ APIのアクセス許可</li> <li>▲ APIの公開</li> </ul>                                                                                 | API / アクセス許可<br>~ Microsoft Graph<br>User.Read                                                                                   | *管理者の同意が必要*列には、組織の既定値が表示されます。ただしは、ご自分の組織や、このアプリが使用される組織の値が反映されていいアクセス許可                                                                                                    | 、ユーザーの同意は、アクセス許可、ユーザー、アブリごとにカスタマイズできます。この列に ×<br>ない場合があります。 詳細情報<br>管理者の同意が必要             |
| <ul> <li>ユアブリロール</li> <li>所有者</li> <li>ロールと管理者   ブレビュー</li> <li>マニフェスト</li> <li>サポート + トラブルシューティング</li> </ul>                                      | アクセス許可とユーザーの同:                                                                                                    | <ul> <li>✓ OnlineMeetings (1)</li> <li>□ OnlineMeetings.Read ③<br/>Read user's online meetings</li> <li>☑ OnlineMeetings.ReadWrite ③<br/>Read and create user's online meetings</li> </ul> | いいえ                                                                                       |
| <ul> <li>クトラブルシューティング</li> <li>新しいサポート リクエスト</li> </ul>                                                                                            |                                                                                                    | 77セス許可の追加」」                                                                                                    |                                                                                           |

![](_page_20_Picture_2.jpeg)

- アクセス許可の選択肢が下に展開されるので下へスクロール または検索欄に「online」と入力して「OnlineMeetings」ま で移動します。移動したら「OnlineMeetings」を更に展開 します。
- 「OnlineMeetings.ReadWrite」をチェックします。
- 「アクセス許可の追加」をクリックします。

![](_page_20_Picture_6.jpeg)

![](_page_20_Picture_8.jpeg)

![](_page_21_Picture_1.jpeg)

![](_page_21_Picture_2.jpeg)

- アクセス許可の一覧に画面のように2つのAPIが並びます。
- 「"ドメイン名"に管理者の同意を与えます」ボタンをクリック します。

![](_page_21_Picture_5.jpeg)

| ▲ OnTime-OnlineMeeting - Micros × +    |                                                |                     |                                             |              |          |                  | 0          | -              | ٥     | ×  |
|----------------------------------------|------------------------------------------------|---------------------|---------------------------------------------|--------------|----------|------------------|------------|----------------|-------|----|
| ← → C 🔒 portal.azure.com/#bla          | ade/Microsoft_AAD_RegisteredApps/A             | pplicationM         | enuBlade/CallAnAPI/appld/7c                 |              |          | d98/isMS/        | AApp/      | \$             |       | :  |
|                                        | . サービス、ドキュメントの検索 (G+/)                         |                     |                                             |              | P 6      | 3 ?              | <b>⊖</b>   |                |       |    |
| $\pi$ - $\Delta$ > OnTime-OnlineMeetir |                                                |                     |                                             |              |          |                  |            |                |       |    |
| - OnTime-OnlineMee                     | ting   API のアクセス許同                             | Ţ,☆.·               |                                             |              |          |                  |            |                | >     | <  |
|                                        | 🕑 最新の情報に更新 🔰 ♡ フィード                            | バックがある場             | Â                                           |              |          |                  |            |                |       |    |
| ട. 概要                                  | 「「「「「」」」」」「「」」」」」」」」「「」」」」」」」「「」」」」」」」」        |                     |                                             |              |          |                  |            |                | 6     |    |
| 🏜 クイック スタート                            | 以下の一覧の内容に一致するよう更新な                             | されます。               |                                             | RIFICS V. CU | //////J= | 2117-940 C 1-1 J |            | 도'의 VIII, 문. V |       |    |
| 🚀 統合アシスタント                             | <u>はい</u> いいえ                                  |                     |                                             |              |          |                  |            |                |       |    |
| 管理                                     | ● 日本日の内志方のママーカには、山山の<br>用される組織の値が反映されていない      | 易合があります。            | それのうったたい エーノーン いうぶはく ノンとへい うく・              | - / 、////C   |          | (CA7°CV/         |            | おたく ニックノノフ     | N 16. |    |
| 🖬 ブランド                                 |                                                |                     |                                             |              |          |                  |            |                |       |    |
| Э 認証                                   | 構成されたアクセス許可                                    |                     |                                             |              |          |                  |            |                |       |    |
| 📍 証明書とシークレット                           | アプリケーションは、同意のプロセスの一環とし<br>ンに必要なすべてのアクセス許可を含める必 | ノてユーザーか管<br>要があります。 | 理者からアクセス許可が付与されている場合、A<br>アクセス許可と同意に関する詳細情報 | API を呼び出すご   | とが承認される  | ます。構成され          | 1たアクセス許可の・ | 一覧には、アフ        | プリケーシ | /3 |
| トークン構成                                 |                                                | 2.13 07 7 6 7 8     |                                             |              |          |                  |            |                |       |    |
| ● API のアクセス許可                          | 十 アクセス許可の追加 🗸 🔤                                | に管理者の同党             | 意を与えます                                      |              |          |                  |            |                |       |    |
| 🙆 API の公開                              | API / アクセス許可の名前                                | 種類                  | 説明                                          |              | 管理者の同    | 意が必要             | 状態         |                |       |    |
| 🔣 アプリロール                               | ✓ Microsoft Graph (2)                          |                     |                                             |              |          |                  |            |                |       | •  |
| 🎥 所有者                                  | OnlineMeetings.ReadWrite                       | 委任済み                | Read and create user's online meetings      |              | いいえ      |                  |            |                |       | •  |
| 🚨 ロールと管理者   プレビュー                      | User.Read                                      | 委任済み                | Sign in and read user profile               |              | いいえ      |                  |            |                |       | •  |
| 10 72717F                              |                                                |                     |                                             |              |          |                  |            |                |       |    |
| サポート + トラブルシューティング                     | アクセス許可とユーザーの同意を表示および                           | 管理するために             | 、エンターブライズ アプリケーションをお試しください                  | •            |          |                  |            |                |       |    |
| >>>ブルシューティング                           |                                                |                     |                                             |              |          |                  |            |                |       |    |
| 🧟 新しいサポート リクエスト                        |                                                |                     |                                             |              |          |                  |            |                |       |    |

• 確認画面では「はい」をクリックします。

![](_page_22_Picture_3.jpeg)

#### Avoitatie work with agreed and fancesity!

![](_page_22_Picture_6.jpeg)

| ▲ OnTime-OnlineMeeting - Micros × +                                                                                                    | ▲ OnTime-OnlineMeeting - Micros: × +                               |                                |                                                             |            |                |              |                      |   |
|----------------------------------------------------------------------------------------------------|--------------------------------------------------------------------|--------------------------------|-------------------------------------------------------------|------------|----------------|--------------|----------------------|---|
| $\leftrightarrow$ $\rightarrow$ C $\square$ portal.azure.com/#bla                                                                                    | de/Microsoft_AAD_RegisteredApps/A                                  | pplicationM                    | enuBlade/CallAnAPl/appld/7c                                 |            | d98/isMS/      | AApp/        | ☆ 🔒 :                |   |
| ≡ Microsoft Azure ዾ リソース、                                                                                                    | サービス、ドキュメントの検索 (G+/)                                               |                                |                                                             | D G        | ₽ © ?          | ©            |                      |   |
| ボーム >> OnTime-OnlineMeetir<br>                                                                                                    | -ム>> OnTime-OnlineMeeting<br>-→ OnTime-OnlineMeeting   API のアクセス許可 |                                |                                                             |            |                |              | 16:20 ×              | < |
|                                                                                                    | 🖒 最新の情報に更新 🛛 ♡ フィード                                                | バックがある場                        | <b>A</b>                                                    |            |                |              |                      |   |
| <ul> <li>職要</li> <li>シイックスタート</li> <li>統合アシスタント</li> </ul>                                                                                           | 要求されたアクセス許可の管理者の同                                                  | 意が正常に付与                        | だれました。                                                      |            |                |              |                      |   |
| 管理     プランド                                                                                                    | *管理者の同意が必要*列には、組織<br>用される組織の値が反映されていないが                            | の既定値が表示<br>場合があります。            | されます。ただし、ユーザーの同意は、アクセス許可、ユ・<br>詳細情報                         | -ザー、アブリごとに | カスタマイズできます。この歹 | リには、ご自分の組織や、 | このアプリが使 <sup>×</sup> |   |
| Э 認証                                                                                                    | 構成されたアクセス許可                                                        |                                |                                                             |            |                |              |                      |   |
| <ul> <li>         ・ 証明書とシークレット         <ul> <li>             トークン構成             </li> <li>             本 API のアクセス許可         </li> </ul> </li> </ul> | アブリケーションは、同意のブロセスの一環とし<br>ンに必要なすべてのアクセス許可を含める必<br>+ アクセス許可の追加 く    | ノてユーザーか管<br>要があります。<br>に管理者の同意 | 理者からアクセス許可が付与されている場合、API<br>アクセス許可と同意に関する詳細情報<br>意を与えます     | を呼び出すことナ   | が承認されます。構成され   | iたアクセス許可の一覧  | :には、アプリケーショ          |   |
| <ul> <li>API の公開</li> </ul>                                                                                                    | API / アクセス許可の名前                                                    | 種類                             | 説明                                                          |            | 管理者の同意が必要      | 状態           |                      |   |
| <ul> <li>エアプリロール</li> </ul>                                                                                                    | ✓ Microsoft Graph (2)                                              |                                |                                                             |            |                |              |                      |   |
| 🎥 所有者                                                                                                    | OnlineMeetings.ReadWrite                                           | 委任済み                           | Read and create user's online meetings                      |            | いいえ            | ♥ こ付与        | ->hate               |   |
| <ul> <li>ユールと管理者   ブレビュー</li> <li>マニフェスト</li> <li>サポート + トラブルシューティング</li> </ul>                                                                      | User.Read<br>アクセス許可とユーザーの同意を表示および1                                 | 委任済み<br>管理するために、               | Sign in and read user profile<br>エンタープライズ アプリケーションをお試しください。 |            | แแน้           | S Cita<br>C  | ienaute              |   |
| <ul> <li>トラブルシューティング</li> <li>新しいサポート リクエスト</li> </ul>                                                                                               |                                                                    |                                |                                                             |            |                |              |                      |   |

![](_page_23_Picture_2.jpeg)

- 無事に付与されているか確認します。
- もし付与されない場合はAzureグローバル管理者に連絡してご確認ください。
- 以上で Azure Portal での作業は完了です。

![](_page_23_Picture_6.jpeg)

![](_page_23_Picture_7.jpeg)

### 2-1-6.GlobalSettings文書の設定

![](_page_24_Picture_1.jpeg)

- C
- OnTimeGCConfigDBのGlobalSettings文書を開きます。

「Online Meeting Settings」の「MS Teams Meetings」 にチェックマークを付け、それぞれコピーしておいた「Client ID」 「Tenant ID」「Client Secret」の値を指定します。

「Members」に利用可能ユーザーを指定、「Exclude」に利用不可のユーザーを指定し、GlobalSettings文書を保存します。

 設定完了後はブラウザのリロードだけで利用可能になります。 「Members」「Exclude」の値を変更した場合は OnTimeAdminコマンドと、HTTPタスクの再起動を行って ください。

![](_page_24_Picture_7.jpeg)

![](_page_24_Picture_8.jpeg)

![](_page_25_Picture_0.jpeg)

## 2-2. ユーザー作業

![](_page_25_Picture_2.jpeg)

![](_page_25_Picture_3.jpeg)

![](_page_25_Picture_4.jpeg)

![](_page_26_Picture_1.jpeg)

![](_page_26_Picture_2.jpeg)

 会議作成時、オンライン会議に「Microsoft Teams ミー ティング」を指定すると初回のみ図の様なダイアログが表示 されるとともに、新規ウィンドウが開きます。 新規ウィンドウでMicrosoft365へのサインインが必要です。

![](_page_26_Picture_4.jpeg)

![](_page_27_Picture_1.jpeg)

| ้ OnTime - Desktop × 🚦 7ภ่ว่มไลว่าว่า | × +                                             | • - • ×                 |
|---------------------------------------|-------------------------------------------------|-------------------------|
| → C A login.microsoftonline.com/      | 7/oauth2/v2.0/authorize?response_type=code&clie | nt_id=1 aa ☆ 👼 ୬−9レット : |
|                                       | Microsoft サインイン メール、電話、Skypğ アカウントにアクセスできない場合   |                         |
|                                       | 次へ<br>、サインインオブション                               |                         |
|                                       |                                                 | 利用規約 ブライバシーと Cookie ・・・ |

![](_page_27_Picture_3.jpeg)

![](_page_27_Picture_5.jpeg)

![](_page_28_Picture_0.jpeg)

# 3. Webex Meetingの設定

![](_page_28_Picture_2.jpeg)

![](_page_28_Picture_3.jpeg)

![](_page_28_Picture_4.jpeg)

3. Webexミーティングの設定

![](_page_29_Picture_1.jpeg)

![](_page_29_Picture_2.jpeg)

- OnTimeクライアントでWebexミーティングを作成できます。
- webex for Developersのサイトでアプリの作成と各設定 を行い、その内容をGlobalSettings文書内の 「Online Meeting Settings」の「Webex Meetings」の項 目に設定する必要があります。

![](_page_29_Picture_5.jpeg)

![](_page_30_Picture_0.jpeg)

## 3-1. 管理者作業

![](_page_30_Picture_2.jpeg)

![](_page_30_Picture_3.jpeg)

![](_page_30_Picture_4.jpeg)

3-1-1.アプリの登録1

![](_page_31_Picture_1.jpeg)

| 🥥 Webex 管理                                                                                                    |             | × +         |               |                         |                |                                                         |                        |                       | (                   | • - •                         | × |
|----------------------------------------------------------------------------------------------------|-------------|-------------|---------------|-------------------------|----------------|---------------------------------------------------------|------------------------|-----------------------|---------------------|-------------------------------|---|
| <br><br> |             | webex.com/w | bxadmin/defa  | ult.do <b>ritest</b>    |                |                                                         |                        |                       | \$                  | シークレット (2)                    |   |
|                                                                                                    |             |             | We            | bex Meetings の最新チャネ     | いんについては、「豊     | 最新機能」 を参照してくた                                           | ださい。                   |                       |                     |                               |   |
| サイト情報                                                                                                    |             | ユー          | ザー            |                         |                |                                                         |                        |                       |                     |                               | Â |
| 設定                                                                                                    | *           | ユーザー名:      |               | メールアドレス:                |                | 検索                                                      | 6                      |                       |                     |                               |   |
| ユーザー管理                                                                                                    | 8           | まテ: アク      | マティブコーサ       |                         | ベエのマカウント       |                                                         | - 5 110+               | f_&                   |                     | 治加                            |   |
| ユーサーの追加<br>ユーザーの編集                                                                                                    |             | 18/1        | - <u></u>     | 38/J.: 97               |                | <u> </u>                                                | 1 MR                   | <u> </u>              | <del>7+</del> //R ♥ |                               |   |
| ユーザーのインポート<br>クスポート                                                                                                    | ~/ <b>T</b> | インデックス      | <b>ス: АВС</b> | DEFGHIJKL               | MNOPQF         | a s t u v w x y :                                       | Z # <b>すべて</b><br>ヤッショ | レタイプ                  | <b>マ</b> 1          | Webex                         |   |
| レポート                                                                                                    | Θ           | アクティブ       | 名前            | メート                     | ユーザー名          | 作成時間                                                    | PRO                    | PRO                   | Std                 | Pro                           |   |
| 録画                                                                                                    |             |             |               | stopijoriiraada ja      | Online_Support | 201                                                     | •                      |                       | $\circ$             | ۲                             |   |
| 分析                                                                                                    |             |             | ste           | tratschare()secol.co.jp | Instadara      | 2020101/17 1241                                         |                        | <ul> <li>✓</li> </ul> | 0                   | ۲                             |   |
| トラブルシューテ<br>ィング                                                                                                    | <b>~</b>    |             |               |                         |                |                                                         |                        |                       |                     | <mark>送信</mark><br>ページ: 1 / 1 |   |
|                                                                                                    |             |             |               |                         |                |                                                         |                        | E                     | ]本時間 (東京            | 氘、GMT+09:00)                  |   |
|                                                                                                    |             |             |               |                         |                |                                                         |                        |                       |                     |                               |   |
|                                                                                                    |             |             |               |                         |                |                                                         |                        |                       |                     |                               |   |
|                                                                                                    |             |             |               |                         |                |                                                         |                        |                       |                     |                               |   |
|                                                                                                    |             |             |               | р                       | Privac         | y   Terms/Conditions<br>Request information about WebEx | services               |                       |                     |                               |   |

32

- 事前準備として、これから作成するアプリを組織内ユーザー に利用させるために、利用メンバーのアカウントを組織の管 理アカウントに関連付けさせる必要があります。
- Webexにライセンスを保持している管理者アカウントでログ インします。 https://www.webex.com
- 「ユーザー管理」の「ユーザーの編集」の画面を開き、利用対象者のアカウントが登録されていることを確認してください。対象者が登録されていない場合は「ユーザーの追加」「ユーザーのインポート/エクスポート」からユーザーアカウントを追加してください。

![](_page_31_Picture_6.jpeg)

3-1-1.アプリの登録2

![](_page_32_Picture_1.jpeg)

![](_page_32_Picture_2.jpeg)

- webex for Developersにログインします。 https://developer.webex.com/
- ・ 画面右上のユーザーアイコンから「My Webex Apps」を選 択します。

![](_page_32_Picture_5.jpeg)

![](_page_32_Picture_6.jpeg)

3-1-1.アプリの登録3

![](_page_33_Picture_1.jpeg)

![](_page_33_Picture_2.jpeg)

• 画面右上の「Create a New App」 を選択します。

![](_page_33_Figure_4.jpeg)

https://developer.webex.com/my-apps/new

![](_page_33_Picture_6.jpeg)

![](_page_33_Picture_8.jpeg)

3-1-1.アプリの登録4

![](_page_34_Picture_1.jpeg)

![](_page_34_Picture_2.jpeg)

「Create an Integration」をクリックします。

![](_page_34_Picture_4.jpeg)

![](_page_34_Picture_5.jpeg)

![](_page_34_Picture_6.jpeg)

### 3-1-1.アプリの登録5

![](_page_35_Picture_1.jpeg)

![](_page_35_Picture_2.jpeg)

- 「New Integration」のページが表示されます。
- 「Will this integration use a mobile SDK?」で「No」を 選択します。
- 「Integration name」では識別しやすい任意の名前を入 力します。
- 「Contact email」はこのアプリの管理者のメールアドレスを 指定します。
- 「Icon」では任意のアイコンを選択、または適用したいアイコンを指定します。
- 画面を下へスクロールします。

![](_page_35_Picture_9.jpeg)

3-1-1.アプリの登録6

![](_page_36_Picture_1.jpeg)

「Description」には、このアプリについての説明文を記載します。

「Redirect URI(s)」の欄に、コピーしておいた GlobalSettings文書のRedirect URLs欄の文字列を貼り 付けます。 「http(s)://<ホスト名>/servlet/ontimegc/oauth/v1」 と入力してください。

複数のOnTimeサーバーを御利用中の場合は「Add URI」 ボタンから、全てのOnTimeサーバー用のURLを上記同様の 文字列で追加してください。

• 画面を下へスクロールします。

![](_page_36_Picture_6.jpeg)

![](_page_36_Picture_7.jpeg)

![](_page_36_Picture_8.jpeg)

🥨 New Integration | Cisco Webex fo 🗙 🕂

0

3-1-1.アプリの登録7

![](_page_37_Picture_1.jpeg)

OnTime®

 「Scopes」の欄の以下の2点にチェックをします。 meeting:schedules\_read meeting:schedules\_write

#### • ページの一番下までスクロールします。

![](_page_37_Picture_4.jpeg)

![](_page_37_Picture_5.jpeg)

### 3-1-1.アプリの登録8

![](_page_38_Picture_1.jpeg)

- C
- 「Add Integration」のボタンをクリックします。

![](_page_38_Picture_4.jpeg)

### 3-1-2.IDとシークレット取得

![](_page_39_Picture_1.jpeg)

#### Congratulations! 🏂

Your integration has been created. Use the OAuth credentials below to finish building your integration. When you're ready, return to submit your app to Webex App Hub.

#### ForOnTimeDomino

OAuth settings Learn more about authentication in the Apps & OAuth Guide.

![](_page_39_Figure_6.jpeg)

![](_page_39_Picture_7.jpeg)

- 作成したアプリの詳細ページが開きます。
- 表示された「Client ID」と「Client Secret」の値をコピーしてメモ帳等に保持しておきます。
   後ほどOnTimeGCConfigDBのGlobalSettings文書の設定で利用します。
- 作成したアプリの「Client ID」や「Client Secret」の値が表示されていればwebex for Developersでの作業は終了です。

![](_page_39_Picture_11.jpeg)

### 3-1-3.GlobalSettings文書の設定

![](_page_40_Picture_1.jpeg)

| ave & Close 🛛 🔍 Clos | e                                      |                                                   |                                                                              |   |   |
|----------------------|----------------------------------------|---------------------------------------------------|------------------------------------------------------------------------------|---|---|
| Global Settings      |                                        |                                                   |                                                                              |   |   |
| Deterior Cottings    |                                        |                                                   |                                                                              | ^ |   |
| Latering Settings    |                                        |                                                   |                                                                              |   |   |
| Main settings        |                                        | Visible for                                       |                                                                              |   |   |
| System Admins        | ontimejp<br>vontimejp                  | Members                                           |                                                                              |   |   |
| Keep Orders          | <sup>™</sup> 0 <sub>al</sub> days      | Exclude                                           |                                                                              |   |   |
| Online Meeting Sett  | ings                                   |                                                   |                                                                              |   |   |
| MS Teams Meet        | ings 🖸                                 | Vebex Meetings                                    | Z 🛛 🖌                                                                        |   |   |
| Client ID            | r 7c36 d98 🛛 🛅                         | Client ID                                         | 『C5ca 7afe』                                                                  |   |   |
| Tenant ID            | <sup>P</sup> e1at                      | Client Secret                                     | r                                                                            |   |   |
| Client Secret        | · ···································· | Members                                           | **                                                                           |   |   |
| Members              |                                        | Exclude                                           |                                                                              |   |   |
| Exclude              | ° . •                                  |                                                   |                                                                              |   |   |
| Zoom Meetings        | Ľ                                      |                                                   |                                                                              |   | h |
| Client ID            | °w                                     |                                                   |                                                                              |   | 1 |
| Client Secret        | 「」 <b>□</b>                            |                                                   |                                                                              |   |   |
| Members              | ſ*. v                                  | Redirect URLs                                     | ttp://                                                                       |   |   |
| Exclude              | °                                      | (to copy into OAuth<br>Redirect or Whitelist URL) | https:// emo.com/serviet/ontimego/oauth/v1                                   |   |   |
|                      |                                        |                                                   |                                                                              |   |   |
| Queue Database       |                                        | iNotes links                                      |                                                                              |   |   |
| Enable               | Yes                                    | Protocol                                          | <sup>r</sup> http▼<br><sup>r</sup> @Name/(r/N:MaiSen/er)+" ontinedemo.com" : |   |   |
|                      |                                        | Path Formula                                      | <sup>®</sup> MailFile 2                                                      |   |   |
|                      |                                        | Url for you                                       |                                                                              |   |   |
|                      |                                        |                                                   |                                                                              |   |   |
| Comment              |                                        |                                                   |                                                                              |   |   |
|                      |                                        |                                                   |                                                                              |   | L |
| 2                    |                                        |                                                   |                                                                              |   | L |
|                      |                                        |                                                   |                                                                              | ~ | L |

OnTime®

• OnTimeGCConfigDBのGlobalSettings文書を開きます。

「Online Meeting Settings」の「Webex Meetings」に チェックマークをつけ、それぞれコピーしておいた「Client ID」 「Client Secret」を指定します。

「Members」に利用可能ユーザーを指定、「Exclude」に利用不可のユーザーを指定し、GlobalSettings文書を保存します。

 設定完了後はブラウザのリロードだけで利用可能になります。 「Members」「Exclude」の値を変更した場合は OnTimeAdminコマンドと、HTTPタスクの再起動を行って ください。

![](_page_40_Picture_7.jpeg)

41

![](_page_41_Picture_0.jpeg)

## 3-2. ユーザー作業

![](_page_41_Picture_2.jpeg)

![](_page_41_Picture_3.jpeg)

![](_page_41_Picture_4.jpeg)

![](_page_42_Picture_1.jpeg)

![](_page_42_Picture_2.jpeg)

 会議作成時、オンライン会議に「Webex ミーティング」を選 択すると初回のみ図の様なダイアログが表示されるとともに、 新規ウィンドウが開きます。 新規ウィンドウでWebexへのサインインが必要です。

![](_page_42_Picture_4.jpeg)

| ② OnTime - Desktop × きガンイン - Webex ト   | -login81ggto-https%26%2E%2Edepater bug          | wahay com%2Eidb%2Ecouth2%2                    | • - • × |
|----------------------------------------|-------------------------------------------------|-----------------------------------------------|---------|
|                                        | negmegere internet set deforer bids.            |                                               |         |
|                                        |                                                 |                                               |         |
|                                        |                                                 |                                               |         |
|                                        | Ciaco Mahay                                     |                                               |         |
|                                        | CISCO Webex                                     |                                               |         |
|                                        | Webex にようこそ                                     |                                               |         |
| ×-                                     | ルアドレス                                           |                                               |         |
|                                        | サインイン                                           |                                               |         |
|                                        |                                                 |                                               |         |
|                                        | サインインのヘルプが必要ですか?                                |                                               |         |
|                                        |                                                 |                                               |         |
|                                        |                                                 |                                               |         |
|                                        |                                                 |                                               |         |
|                                        |                                                 |                                               |         |
| ・山山山<br>CISCO Webex を使用することで、次を受け<br>た | れることになります <u>サービス利用規約</u> , <mark>プライバシー</mark> | <u>に関する声明</u> , 通知と免責事項. 詳細 <u>概要 Webex</u> . |         |

44

OnTime®

![](_page_43_Picture_2.jpeg)

新規ウィンドウでWebexへのサインイン画面が表示されるので、サインインしてください。

![](_page_43_Picture_4.jpeg)

![](_page_44_Picture_1.jpeg)

C

- アクセスリクエストの画面が表示されます。
- 「Accept」をクリックしてください。

By using Webex you accept the <u>Terms of Service</u>, <u>Privacy Statement</u>, Notices & Disclaimers. Learn more <u>about Webex</u>.

![](_page_44_Picture_8.jpeg)

![](_page_45_Picture_0.jpeg)

# 4. Zoom Meetingの設定

![](_page_45_Picture_2.jpeg)

![](_page_45_Picture_3.jpeg)

![](_page_45_Picture_4.jpeg)

4. Zoomミーティングの設定

![](_page_46_Picture_1.jpeg)

![](_page_46_Picture_2.jpeg)

- OnTimeクライアントでZoomミーティングを作成できます。
- Zoomマーケットプレイスでアプリの作成と各設定を行い、その内容をGlobalSettings文書内「Online Meeting Settings」の「Zoom Meetings」の項目に設定する必要があります。

![](_page_46_Picture_5.jpeg)

![](_page_47_Picture_0.jpeg)

## 4-1. 管理者作業

![](_page_47_Picture_2.jpeg)

![](_page_47_Picture_3.jpeg)

![](_page_47_Picture_4.jpeg)

4-1-1.アプリの登録1

![](_page_48_Picture_1.jpeg)

| ユーザー管理 - Zoom × +         |                   |             |             |              | • - • ×                               |
|---------------------------|-------------------|-------------|-------------|--------------|---------------------------------------|
| → C A a zoom.us/account   |                   |             |             |              | ☆ 👼 シークレット 🗄                          |
|                           |                   |             | 7           | モをリクエスト      | リソース ▼ サポート                           |
| עפער ארפעי <b>אוועטעי</b> | プランと価格            | ミーティングを     | スケジュールする ミー | ティングに参加する ミー | ティングを開催する 🗸                           |
| L.                        | ユーザー 名のライセンス済みのユー | -ザーを追加できます。 |             |              | <u>ドキュメント</u>                         |
| プロフィール                    | フーザー 保留中 詳細       |             |             |              |                                       |
| ミーティング                    |                   |             |             |              |                                       |
| ウェビナー                     | Q 検索する 詳細な検索条件 >  |             | インポートする     | エクスポート 🗸     | + ユーザーを追加する                           |
| 記録                        |                   | <i>a</i> .  | 44          | 20.401       |                                       |
| 設定                        |                   | 省;          | 双壬 🗘        | 役割           | *                                     |
|                           | .co.jp            |             |             | オーナー         | 編集                                    |
| 者                         | com               |             |             | メンバー         | · · · · · · · · · · · · · · · · · · · |
| 1-サー管理                    |                   |             |             |              |                                       |
| ユーサー<br>                  | 10                | 2           |             | メンバー         | 編集                                    |
| クルーフ管理                    |                   |             |             |              |                                       |
| 役割の管理                     |                   |             |             |              |                                       |
| ルーム管理                     | く 1 > ページ 、 作     | 牛の結果        |             |              |                                       |
| アカウント管理                   |                   | €           |             |              |                                       |
| 詳細                        |                   |             |             |              |                                       |
|                           |                   |             |             |              |                                       |
|                           |                   |             |             |              |                                       |
| ライブトレーニングに出席              |                   |             |             |              |                                       |
| ヒテオチュートリアル                |                   |             |             |              |                                       |

- 事前準備として、これから作成するアプリを組織内ユーザー に利用させるために、利用メンバーのアカウントを組織の管 理アカウントに関連付けさせる必要があります。
- Zoomにプロ以上のライセンスを保持している管理者 (オーナー)アカウントでログインします。 https://zoom.us/signin
- 「ユーザー管理」の「ユーザー」の画面を開き、利用対象者の アカウントを登録してください。
   登録するアカウントに割り当てるライセンスは無料の「基本」 でかまいません。

![](_page_48_Picture_6.jpeg)

![](_page_48_Picture_7.jpeg)

4-1-1.アプリの登録2

![](_page_49_Picture_1.jpeg)

![](_page_49_Picture_2.jpeg)

- Zoomマーケットプレイスにログインします。 https://marketplace.zoom.us/
- 画面右上の「Develop」から「Build App」を選択します。

![](_page_49_Picture_5.jpeg)

![](_page_49_Picture_7.jpeg)

4-1-1.アプリの登録3

![](_page_50_Picture_1.jpeg)

![](_page_50_Picture_2.jpeg)

初回にはAPIライセンスと利用規約への承諾を聞かれるので「Agree」をクリックして承諾します。

![](_page_50_Picture_4.jpeg)

4-1-1.アプリの登録4

![](_page_51_Picture_1.jpeg)

![](_page_51_Picture_2.jpeg)

- アプリの種類の選択画面が開きます。
- ・「OAuth」の「Create」をクリックします。

![](_page_51_Picture_5.jpeg)

4-1-1.アプリの登録5

![](_page_52_Picture_1.jpeg)

- C
- •「Create an OAuth app」のダイアログが表示されます。
- 「App Name」に識別しやすい任意の名前を入力します。
- 「Choose app type」では「User-managed app」を選択 します。
- Would you like.....は無効のままにします。
- 「Create」をクリックします。

![](_page_52_Picture_8.jpeg)

4-1-2.IDとシークレット取得

![](_page_53_Picture_1.jpeg)

![](_page_53_Picture_2.jpeg)

- 作成したアプリの「App Credentials」ページが開きます。
- 表示された「Client ID」と「Client Secret」の値をコピーしてメモ帳等に保持しておきます。
   後ほどOnTimeGCConfigDBのGlobalSettings文書の設定で利用します。
- 画面を下へスクロールします。

![](_page_53_Picture_6.jpeg)

![](_page_53_Picture_7.jpeg)

4-1-3.アプリの各種設定1

| App Marketplace × +                         | Q                                                                                                    | - • ×     |                  |
|---------------------------------------------|----------------------------------------------------------------------------------------------------|-----------|------------------|
| ← → C                                       | za Rg/credentials •                                                                                                    | · 🗟 🖈 😩 : | • F              |
| ZOOM App Marketplace                        | Q Search a published app Develop ~ Manage                                                                                                    |           | •   /<br>[]      |
|                                             | App creacingiais                                                                                                    |           | 11               |
| App Credentials     Information             | Below credential allows you to generate a token that is utilized by Zoom OAuth, providing you access to Zoom APIs.                                                                         |           | D                |
|                                             | dR FmA Copy                                                                                                    |           | -                |
| <ul> <li>Feature</li> <li>Scopes</li> </ul> | Client Secret                                                                                                    |           | Re               |
|                                             | Copy Regenerate                                                                                                    |           | 1 に、             |
|                                             | Redirect URL for OAuth         Destination URL where Zoom will send the access token after the user completes the OAuth authentication.         https://demo.com/servlet/ontimegc/oauth/v1 |           | Red<br>「ht<br>とス |
|                                             | Whitelist UNL are used by Zeem to consistence used evaluations and accoduction and isort UNLs                                                                                              |           |                  |
|                                             | Security Check                                                                                                    |           |                  |
|                                             | Security checks are used to prohibit others from tampering with redirected URLs.                                                                                                    |           | _                |
|                                             | Subdomain check Only allow redirects that match the subdomain of the valid OAuth Redirect URL                                                                                              |           | 複数               |
|                                             | Add Whitelist URLs                                                                                                    |           | one              |
|                                             | https:// demo.com/servlet/ontimegc/oauth/v1 Remove                                                                                                    |           | のし               |
|                                             | Add a new one                                                                                                    |           |                  |
|                                             |                                                                                                    |           | • 直              |
| < Back                                      | Saved Continue                                                                                                    |           |                  |
| https://marketplace.zoom.us/develop/apps/za | Rg/information                                                                                                    | · ·       |                  |

![](_page_54_Picture_2.jpeg)

 「App Credentials」の画面を下へスクロールして 「Redirect URL for OAuth」と「Add Whitelist URLs」 の欄に指定のURLをコピーして貼り付けます。

「Redirect URL for OAuth」と「Add Whitelist URLs」 に、コピーしておいたGlobalSettings文書の Redirect URLs欄の文字列を貼り付けます。 「http(s)://<ホスト名>/servlet/ontimegc/oauth/v1」 と入力してください。

複数のOnTimeサーバーを御利用中の場合は「Add a new one」ボタンから、ホワイトリストに全てのOnTimeサーバー用 のURLを上記同様の文字列で追加してください。

• 画面右下の「Continue」をクリックします。

![](_page_54_Picture_7.jpeg)

![](_page_54_Picture_8.jpeg)

4-1-3.アプリの各種設定2

![](_page_55_Picture_1.jpeg)

C

Information の画面が開きます。

「App Name」 アプリの名称
 「Short Description」アプリの簡単な説明
 「Long Description」アプリの詳細な説明・情報等
 をそれぞれ入力してください。

• 画面を下へスクロールします。

![](_page_55_Picture_6.jpeg)

![](_page_55_Picture_8.jpeg)

4-1-3.アプリの各種設定3

□ ←

|                                       |                                                                                                    |      |      |   |   | _ |
|---------------------------------------|----------------------------------------------------------------------------------------------------|------|------|---|---|---|
| App Marketplace × +                   |                                                                                                    | 0    |      |   | > | × |
| → C 🔒 marketplace.zoom.us/dev         | elop/apps/zg/information                                                                                                    |      | Se 1 | 7 |   | : |
| <b>ZOOM</b> App Marketplac            | Q Search a published app Develop > Mar                                                                                                    | nage |      |   |   | • |
| < Back                                | Category (priories)   Select a category   Varial (operana) Select a vertical for yar app has been built with industry vertical-specific compliance such as HIPAA, FedRAMP, or is specific to Higher Education or K-12. Learn more.   Select a vertical category   Company Name   Our Company Name   Marke provide prior built with industry vertical-specific compliance such as HIPAA, FedRAMP, or is specific to Higher Education or K-12. Learn more.   Our Company Name   Marke provide prior built with industry vertical-specific compliance such as HIPAA, FedRAMP, or is specific to Higher Education or K-12. Learn more.   Our Company Name   Marke provide prior built with industry vertical-specific compliance such as HIPAA, FedRAMP, or is specific to Higher Education or K-12. Learn more.   Our Company Name   Marke provide prior built with industry vertical-specific compliance such as HIPAA, FedRAMP, or is specific to Higher Education or K-12. Learn more.   Our Company Name   Marke provide prior built with industry vertical-specific compliance such as HIPAA, FedRAMP, or is specific to Higher Education or K-12. Learn more.   Demony Name   Marke provide prior built with industry vertical-specific to morplance such as HIPAA, FedRAMP, or is specific to the prior built with industry vertical-specific to morplance such as HIPAA, FedRAMP, or is specific to the prior built with industry vertical-specific to morplance such as the prior built with industry vertical-specific to morplance such as the prior built with industry vertical-specific to morplance such as the prior built with industry vertical-specific to morplance such as the prior built with industry vertical-specific to morplance such as the prior built with industry vertical-specific to morplan |      |      |   |   |   |
| //marketplace.zoom.us/develop/apps/za | Rg/feature                                                                                                    |      |      |   |   | • |
|                                       |                                                                                                    |      |      |   |   |   |

OnTime®

![](_page_56_Picture_2.jpeg)

• 「Category」「Vertical」「Company Name」はそれぞれ空 白のままでかまいません。

Developer Contact Informationの 「Name」 アプリ作成者名 「Email Address」 作成者の連絡先メールアドレス をそれぞれ入力してください。

- 「Links」の各値も空白のままでかまいません。
- 画面右下のContinueをクリックします。

57

![](_page_56_Picture_7.jpeg)

4-1-3.アプリの各種設定4

![](_page_57_Picture_1.jpeg)

OnTime®

![](_page_57_Picture_2.jpeg)

• Featureの画面が開きます。

58

 「Event Subscription」は無効のまま、画面右下の 「Continue」をクリックします。

![](_page_57_Picture_5.jpeg)

4-1-3.アプリの各種設定5

![](_page_58_Picture_1.jpeg)

OnTime®

C

Scopesの画面が開きます。

59

「Add scopes」のボタンをクリックします。

![](_page_58_Picture_5.jpeg)

4-1-3.アプリの各種設定6

| C marketplace.zoom.us/develo                                                                                                    | op/apps/z | Rg/scope                                                                                              |             |         | -<br>6 | ☆ |  |
|----------------------------------------------------------------------------------------------------|-----------|----------------------------------------------------------------------------------------------------|-------------|---------|--------|---|--|
| ZOOM App Marketplace                                                                                                    |           |                                                                                                    |             |         |        |   |  |
| Add scope                                                                                                    | es        |                                                                                                    |             | 1 Added | ×      |   |  |
| <ul> <li>Search the second second sec</li></ul> | cope type | <ul> <li>View your meetings<br/>meeting:read</li> <li>View and manage yo<br/>meeting:write</li> </ul> | ur meetings |         |        |   |  |
|                                                                                                    |           |                                                                                                    |             | Done    |        |   |  |
| ZOOM                                                                                                    |           |                                                                                                    |             |         |        |   |  |
|                                                                                                    |           |                                                                                                    |             |         |        |   |  |

![](_page_59_Picture_2.jpeg)

- Add scopes のダイアログが表示されます。
- 「Meeting」の
   「View and manage your meetings」
   「Chat」の

「View current user's chat contact information」 「Contacts」の

「View current user's contacts」 「User」の

「View your user information」 をチェックします。

• ダイアログ右下の「Done」をクリックします。

![](_page_59_Picture_9.jpeg)

4-1-3.アプリの各種設定7

![](_page_60_Picture_1.jpeg)

- 「View and manage your meetings」
   「View current user's chat contact information」
   「View current user's contacts」
   「View your user information」
   が画面に表示されることを確認します。
- 画面右下の「Continue」をクリックします。

![](_page_60_Picture_4.jpeg)

![](_page_60_Picture_5.jpeg)

4-1-3.アプリの各種設定8

| App Marketplace × +                                                  |                                                                                                    |                                                                                                    |                                                                       | 0 - ×                                                                             |
|----------------------------------------------------------------------|----------------------------------------------------------------------------------------------------|----------------------------------------------------------------------------------------------------|-----------------------------------------------------------------------|-----------------------------------------------------------------------------------|
| $\leftrightarrow$ $\rightarrow$ C $($ marketplace.zoom.us/develop/ap | ops/z                                                                                                    | Rg/activation                                                                                                    |                                                                       | 🗟 🌣 🔳 :                                                                           |
| <b>ZOOM</b> App Marketplace                                          |                                                                                                    | ٥                                                                                                    | Search a published app                                                | Develop ~ Manage                                                                  |
| UPLOAD                                                               | OnTim                                                                                                    | e-OnlineMe                                                                                                    | eting                                                                 |                                                                                   |
|                                                                      | Install you                                                                                                    | r app                                                                                                    |                                                                       |                                                                                   |
| App Credentials                                                      | Install                                                                                                    |                                                                                                    |                                                                       |                                                                                   |
| Information                                                          | Installation URL                                                                                                    |                                                                                                    |                                                                       |                                                                                   |
| Feature                                                              | https://zoom.us                                                                                                    | /oauth/authorize?response_typ                                                                                                    | e=code&client_id=df                                                   | 4 Сору                                                                            |
| Copes     Activation                                                 | Share your<br>Enable Publishing<br>This app cannot be<br>the Zoom communi<br>be included in the Z<br>For more informatio<br>Change Now | app with others<br>shared outside of your account or<br>(y, please click the button below, of<br>oom App Marketplace,<br>on on this process, please click her | on the Zoom App Marketpl<br>Once changed, you will be al<br><b>e.</b> | ace. If you wish to share this app with<br>ble to submit your app for approval to |
| < Back                                                               |                                                                                                    |                                                                                                    |                                                                       |                                                                                   |
| zoom                                                                 | About                                                                                                    | Download                                                                                                    | Sales                                                                 | Support                                                                           |
|                                                                      | Zoom Blog                                                                                                    | Meetings Client                                                                                                    | 1 888 799 9666                                                        | Test Zoom                                                                         |
| ittps://marketplace.zoom.us/user                                     | Customers                                                                                                    | Zoom Rooms Client                                                                                                    | Contact Sales                                                         | Account                                                                           |

OnTime®

C

「Activation」のページが表示されます。

 注意) ここで「Install」ボタンや「Change Now」ボタンは使用しないでください。

• 画面右上の「Manage」をクリックします。

![](_page_61_Picture_6.jpeg)

62

![](_page_61_Picture_7.jpeg)

4-1-3.アプリの各種設定9

| App Marketplace × +                         |                           |                        |                        |                                          | 0          | -                                                                                                    | D | × |
|---------------------------------------------|---------------------------|------------------------|------------------------|------------------------------------------|------------|----------------------------------------------------------------------------------------------------|---|---|
| ← → C                                       |                           |                        |                        |                                          |            | Image: Image: Image |   | : |
| <b>ZOOM</b> App Marketplace                 |                           |                        | Q Search a published   | Develop ~                                | Manage     |                                                                                                    |   | A |
| MY DASHBOARD                                | Created Apps              |                        |                        | Q                                        | Search     |                                                                                                    |   |   |
| Installed Apps                              | Name                      | Status                 | Tvo                    | pe .                                     | Works With | Action                                                                                                    |   |   |
| Call Logs                                   |                           | Ready to<br>Updated To | install OA<br>oday Use | Auth<br>end to publish: No<br>er Managed | □ªMeetings |                                                                                                    | L |   |
| MY ADMIN DASHBOARD                          |                           |                        |                        |                                          |            |                                                                                                    |   |   |
| Apps on Account                             |                           |                        |                        |                                          |            |                                                                                                    | - |   |
| App Pequests                                |                           |                        |                        |                                          |            |                                                                                                    |   |   |
| App requests                                |                           |                        |                        |                                          |            |                                                                                                    |   |   |
| Permissions                                 |                           |                        |                        |                                          |            |                                                                                                    |   |   |
| Email Notifications                         |                           |                        |                        |                                          |            |                                                                                                    |   |   |
|                                             |                           |                        |                        |                                          |            |                                                                                                    |   |   |
| zoom                                        | About                     | Download               | Sales                  | Support                                  |            |                                                                                                    |   |   |
|                                             | Zoom Blog                 | Meetings Client        | 1 888 799 9666         | Test Zoom                                |            |                                                                                                    |   |   |
|                                             | Customers                 | Zoom Rooms Client      | Contact Sales          | Account                                  |            |                                                                                                    |   |   |
|                                             | Our Team                  | Browser Extension      | Plans & Pricing        | Support Center                           |            |                                                                                                    |   |   |
|                                             | Features                  | Lync Plug-in           | Webinars and Eve       | nts Feedback                             |            |                                                                                                    |   |   |
|                                             | Careers                   | iPhone/iPad App        |                        | Contact Us                               |            |                                                                                                    |   |   |
|                                             | Integrations              | Android App            |                        | Accessibility                            |            |                                                                                                    |   |   |
| https://marketplace.zoom.us/develop/apps/za | Partoers<br>g/credentials |                        |                        |                                          |            |                                                                                                    |   | - |

![](_page_62_Picture_2.jpeg)

- 「Created Apps」のページが表示されます。
- 作成したアプリが表示されていればZoomマーケットプレイス での作業は終了です。

![](_page_62_Picture_5.jpeg)

### 4-1-4.GlobalSettings文書の設定

![](_page_63_Picture_1.jpeg)

| Save & Close     Close | se                      |                                                  |                                                                                                    |   |                                                        |
|------------------------|-------------------------|--------------------------------------------------|----------------------------------------------------------------------------------------------------|---|--------------------------------------------------------|
| Global Settings        |                         |                                                  |                                                                                                    |   | OnTimeGCConfigD                                        |
| Catering Settings      |                         |                                                  |                                                                                                    | ^ | ennieeeeenige                                          |
| Main settings          |                         | Visible for                                      |                                                                                                    |   |                                                        |
| System Admins          | " ontimejp // vontimejp | Members                                          | ſ*                                                                                                    |   |                                                        |
| Keep Orders            | °0_days                 | Exclude                                          | °                                                                                                    |   | Conline Meeting Set                                    |
| Online Meeting Set     | ttings                  |                                                  |                                                                                                    |   |                                                        |
| MS Teams Mee           | etings 🖸                | Vebex Meetings                                   | Ľ                                                                                                    |   | テエックマークをノリ、それ                                          |
| Client ID              | ී 7c36 d98 ූ 🛅          | Client ID                                        | P C5cs 7afe                                                                                                    | 6 | Client Secret  を指定                                     |
| Tenant ID              | <sup>C</sup> e1a        | Client Secret                                    | L                                                                                                    |   |                                                        |
| Client Secret          | 「·······」 🛅             | Members                                          | Ĩ*▼                                                                                                    |   |                                                        |
| Members                | Ĩ*▼                     | Exclude                                          |                                                                                                    |   |                                                        |
| Exclude                |                         |                                                  |                                                                                                    |   | 「Mombors」に利田可                                          |
| Zoom Meetings          | s 🖸                     |                                                  |                                                                                                    |   |                                                        |
| Client ID              | "WILLIAM BOA ]          |                                                  |                                                                                                    |   | 用小可のコーサーを指定                                            |
| Client Secret          | ۲ B                     |                                                  |                                                                                                    |   |                                                        |
| Members                | <sup>ر</sup> * . ۲      | Regirect URLs                                    | http://                                                                                                    |   | ます。                                                    |
| Exclude                |                         | (to copy into OAuth<br>Redirect or Whitelist URL | https:// emo.com/servlet/ontinegc/oauth/v1                                                                                                    |   | 5.2.8                                                  |
|                        |                         |                                                  |                                                                                                    |   |                                                        |
| Queue Database         |                         | iNotes links                                     |                                                                                                    |   | <ul> <li>         ・ 設定 空 7 後 け ブ ラ ウ +     </li> </ul> |
| Enable                 | ☐ Yes                   | Protocol                                         | Contraction of the second second seco |   | • 改圧元」後はノノノン                                           |
|                        |                         | Path Formula                                     | " @name([CN];MailServer)+".ontimedemo.com"] " MailFile                                                                                                    |   |                                                        |
|                        |                         | Url for you                                      |                                                                                                    |   | Members     Exclud                                     |
|                        |                         |                                                  |                                                                                                    |   |                                                        |
|                        |                         |                                                  |                                                                                                    |   | OnTime∆dminコマン                                         |
| Comment                |                         |                                                  |                                                                                                    |   |                                                        |
| ° _                    |                         |                                                  |                                                                                                    |   | ノギキい                                                   |
| L                      |                         |                                                  |                                                                                                    |   | $\lambda/cCV_{0}$                                      |
|                        |                         |                                                  |                                                                                                    | * |                                                        |

・OnTimeGCConfigDBのGlobalSettings文書を開きます。

「Online Meeting Settings」の「Zoom Meetings」に チェックマークをつけ、それぞれコピーしておいた「Client ID」 「Client Secret」を指定します。

「Members」に利用可能ユーザーを指定、「Exclude」に利 用不可のユーザーを指定し、GlobalSettings文書を保存し ます。

 設定完了後はブラウザのリロードだけで利用可能になります。 「Members」「Exclude」の値を変更した場合は OnTimeAdminコマンドと、HTTPタスクの再起動を行って ください。

8.3.0 以前で既に利用していた場合、OnTime DataDBの「UserSettings」ビューを開き、 全ユーザーを選択して「Revoke OnlineMeeting grant」ボタンを実行してください。

![](_page_63_Picture_10.jpeg)

![](_page_64_Picture_0.jpeg)

## 4-2. ユーザー作業

![](_page_64_Picture_2.jpeg)

![](_page_64_Picture_3.jpeg)

![](_page_64_Picture_4.jpeg)

4-2. ユーザーの初回利用時1

![](_page_65_Picture_1.jpeg)

![](_page_65_Picture_2.jpeg)

 会議作成時、オンライン会議に「Zoom ミーティング」を選 択すると初回のみ図の様なダイアログが表示されるとともに、 新規ウィンドウが開きます。 新規ウィンドウでZoomへのサインインが必要です。

![](_page_65_Picture_4.jpeg)

4-2. ユーザーの初回利用時2

| プ |
|---|
| y |

![](_page_66_Picture_2.jpeg)

新規ウィンドウでZoomへのサインイン画面が表示されるので、サインインしてください。

| サインイン           |                              |   |                   |
|-----------------|------------------------------|---|-------------------|
| لا-لا           |                              | ٩ | ssoでサインインする       |
| パスワード           | ŧ                            | G | Googleでサインインします   |
| I'm not a robot | reCAPTCHA<br>Privacy - Terms | f | Facebookでサインインします |
| サインイン           |                              |   |                   |

![](_page_66_Picture_5.jpeg)

| ⊘ OnTime - Desktop             X                x                 ←             → | m OAuth Login × +<br>s/authorize?client_id= &response_type=code&redirect_uri=https%3A%2                                                                                                    | ु <sup>—</sup> □<br>62F%2F षि ✿ 🗟 У-⁄/レント (3) |
|-----------------------------------------------------------------------------------|----------------------------------------------------------------------------------------------------|-----------------------------------------------|
| zoom                                                                              |                                                                                                    | Sign Ot                                       |
|                                                                                   | You are about to install OnTime                                                                                                    |                                               |
|                                                                                   | • Use of this app during a Zoom Meeting may be shared with other participants                                                                                                    |                                               |
|                                                                                   | If you install this app, it may be able to do the following on behalf of you or your users.<br>Learn more                                                                                                    | <b>s</b> .                                    |
|                                                                                   | <b>∜</b> ⊐ Manage Content                                                                                                    | >                                             |
|                                                                                   | Se Manage Registration & Scheduling                                                                                                    | >                                             |
|                                                                                   | المعام المعام<br>المعام المعام المعام المعام المعام المعام المعام المعام المعام المعام المعام المعام المعام المعام المعام المعام | >                                             |
|                                                                                   | By clicking Authorize, you give permission to this app to use your information in accordanc<br>. You can remove this app at any time in My Apps                                                                                                    | nce                                           |
|                                                                                   |                                                                                                    |                                               |
|                                                                                   |                                                                                                    |                                               |
|                                                                                   |                                                                                                    |                                               |

C

- アクセスリクエストの画面が表示されます。
- ・「Authorize(認可)」をクリックしてください。

Authorize Decline

![](_page_67_Picture_7.jpeg)

![](_page_67_Picture_8.jpeg)